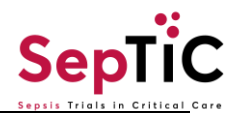

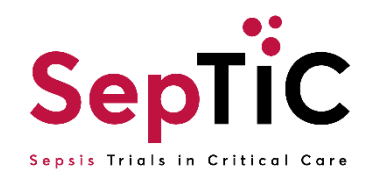

# **OpenClinica eCRF Completion Guidelines**

Version: **2.0** Date: **11.06.2023** 

| Prepared by:<br>Name: | Title:                 | Signature and date: |
|-----------------------|------------------------|---------------------|
| Paulina Kuswik        | Clinical Trial Monitor |                     |
| Reviewed by:<br>Name: | Title:                 | Signature and date: |
| Ravinder Dhaliwal     | Clinical Trial Manager |                     |
| Approved by:<br>Name: | Title:                 | Signature and date: |
| Janis Best-Lane       | Clinical Trial Manager |                     |

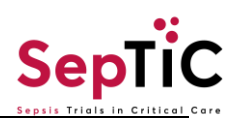

# Contents

| 1. | Ope  | enClinica Help                                             | ł |
|----|------|------------------------------------------------------------|---|
|    | 1.1  | Open Clinica Support                                       | ł |
|    | 1.2  | Study Specific Support                                     | ł |
| 2. | Stu  | dy database ACCESS                                         | ł |
|    | 2.1  | Password Management                                        | 5 |
| 3. | Ger  | neral Data Entry Guidelines                                | 5 |
|    | 3.1  | Common formatting                                          | 5 |
|    | 3.1. | 1 Dates and Time                                           | 5 |
|    | 3.1. | 2 Values                                                   | 5 |
| 4. | Sub  | pject information                                          | 3 |
|    | 4.1  | Navigation Toolbar                                         | 5 |
|    | 4.2  | Home Page                                                  | 7 |
|    | 4.3  | Adding a Subject in OpenClinica                            | 7 |
|    | 4.4  | Resubmitting/Modifying Subject Information                 | 3 |
|    | 4.5  | Subjects: Visit View                                       | ) |
|    | 4.6  | Subjects: Form View10                                      | ) |
|    | 4.7  | Navigating Between Pages10                                 | ) |
| 5. | Dat  | a entry10                                                  | ) |
|    | 5.1  | Timeline For Data Entry10                                  | ) |
|    | 5.2  | Specific Field Types: Mandatory Fields11                   | ł |
|    | 5.3  | Specific Field Types: Empty State - Non-Mandatory fields12 | 2 |
|    | 5.4  | Specific Field Types: Date Fields12                        | 2 |
|    | 5.5  | Specific Field Types: Auto Calculated13                    | 3 |
|    | 5.5. | 1 Antibiotic Total Daily Dose                              | 3 |
|    | 5.5. | 2 Daily Fluid Balance                                      | ţ |
|    | 5.6  | Repeating Forms14                                          | ł |
|    | 5.7  | Adding Visits15                                            | 5 |
|    | 5.8  | Signing Pages                                              | 5 |

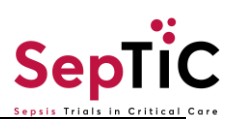

| 5  | 5.9   | Man   | nual Randomisation                                 | 15 |
|----|-------|-------|----------------------------------------------------|----|
| 6. | Que   | ery m | anagement                                          | 15 |
| 6  | 5.1   | Ans   | wering System Queries                              | 15 |
|    | 6.1.1 | 1     | Answering System Queries: Modifying Data           | 17 |
|    | 6.1.2 | 2     | Answering System Queries: Providing an Explanation | 17 |
|    | 6.1.3 | 3     | Answering Queries: Other Query Types               | 18 |
| 7. | Stud  | dy Sp | pecific Guidelines                                 | 18 |
| 8. | CRF   | F Cor | mpletion Queries                                   | 52 |
| 9. | VEF   | RSIO  | N HISTORY                                          | 52 |
| AM | END   | MEN   | TS                                                 | 52 |

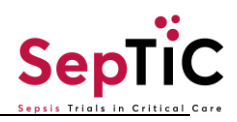

# **1. OPENCLINICA HELP**

# 1.1 OpenClinica Support

Contact the Clinical Data Systems (CDS) Production Support for any OpenClinica technical related queries, the help desk is available:

By e-mail: cds\_support@imperial.ac.uk

By phone: +44 (0)207 5942614

The team are available Monday to Friday 09:00-17:00

Links to the OpenClinica training modules can also be found on the Website:

https://www.imperial.ac.uk/clinical-trials-unit/clinical-data-systems/cds-openclinica/training-openclinica-40/

For help with randomisation refer to the SepTiC Randomisation Guide.

# 1.2 Study Specific Support

For <u>study specific</u> OpenClinica queries please refer to this completion manual or contact the study team below:-

septic@imperial.ac.uk or 0207 7594 9725

# 1.3 Study base access

Study URL: https://imperial.openclinica.io/OpenClinica

Upon successful completion of the OpenClinica role(s) based training, a user can request an OpenClinica account by completing the OpenClinica User Activation Form (UAF) accompanied by the relevant training certificate to the SepTiC email: <u>septic@imperial.ac.uk</u>.

The form requires approval by either the Study Manager or Chief Investigator (CI). Once the form has been completed and sent to CDS Production Support by the SepTiC team, the requested role will be created in OpenClinica.

You will receive a time sensitive email from OpenClinica inviting you to the study, which includes details of the URL and a link to setup your password. You will have 14 days to click on the link to activate your account. If the time passes and the link becomes inactive, contact the CDS Production Support team and they will send you the invitation again. Please try to complete process in a timely manner.

Once your account has been activated, to gain access to this study you will need to enter the "Username" and "Password" on the database:

Please note: your username and password should not be recorded anywhere in this document. Passwords should never be shared with other users.

It is good practice to log out once you have finished using the OpenClinica application. This is particularly important if you are not using your own computer.

After a set period of inactivity one hour, you will be automatically logged out of the system.

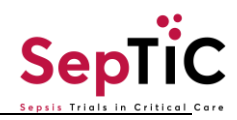

# 1.4 Password Management

If you forget or enter an incorrect password more than twice you need to click on the "Forgot Your <u>Password?</u>" link on the login page and answer the questions provided, the answers are based on those set up when you first logged in. For forgotten password or log in details please contact the OpenClinica/ CDS help desk Support/Helpdesk who will be able reset your password.

A new temporary password will be sent by email to the account holder, you will be expected to change this upon next login.

# 2. GENERAL DATA ENTRY GUIDELINES

Data entry must be completed for ALL subjects.

#### To adhere to Good Clinical Practice (GCP):

Data entry for a completed visit should be performed within **14** business days.

Data queries should be answered within **14** business days.

Data entry must only be completed by authorized personnel who have received trial specific and OpenClinica training and are competent in eCRF completion.

Avoid using abbreviations in text fields (other than NA - **Not Applicable**, ND - **Not Done**, NK - **Not Known** and UNK - **Unknown**) and acronyms, unless they are approved medical abbreviations known to be acceptable.

Avoid using abbreviations that are ambiguous or could be interpreted differently.

Anywhere on the eCRF that **'other (specify)'** is selected, there is usually an entry in the space provided describing what 'other' means.

Subject identifiers **should not** be used anywhere on the eCRF, such as subject's name, initials, address, hospital number etc., in order to maintain the confidentiality of the subject.

# 2.1 Common formatting

#### 2.1.1 Dates and Time

Enter date by choosing from the manual calendar, the format is year/month/day i.e., yyyy-mm-dd for example 13<sup>th</sup> August 1999 is 1999-08-13.

Enter time in a 24-hour clock format i.e., hh:mm e.g., 3:25pm would be entered as 15:25

# 2.1.2 Values

For values with decimal points, you may need to round the value up or down. To do this:

Decide which is the last number to keep.

Leave it the same if the next number is less than 5 (called rounding down) OR

Increase it by 1 if the next number is 5 or more (called rounding up)

Example 1: To round a value up or down to the nearest whole number

- 72.26 would be rounded down to 72 (as the next number is less than 5)
- 72.53 would be rounded up to 73 (as the next number is 5 or more)
- 72.81 would be rounded up to 73 (as the next number is 5 or more)

Example 2: To round a value up or down to 2 decimal points

- 72.2638 would be rounded down to 72.26 (as the next number is less than 5)
- 72.2684 would be rounded up to 72.27 (as the next number is 5 or more)

# 3. SUBJECT INFORMATION

#### 3.1 Navigation Toolbar

The navigation toolbar can be found on the top right-hand corner of the OpenClinica main page:

| 🗳 OpenClinica                    | SepTIC : U        | AT 1 Site 1 (UA)                       | 1) Test Env                  | <mark>ironment</mark>   Char   | nge                       |                                                             |          |                                      |                       |                         |          |              |           | U          | ATDE (Data Ent | y - Site) 🔻 |
|----------------------------------|-------------------|----------------------------------------|------------------------------|--------------------------------|---------------------------|-------------------------------------------------------------|----------|--------------------------------------|-----------------------|-------------------------|----------|--------------|-----------|------------|----------------|-------------|
| Enter Participant ID             | Vie               | ew                                     |                              |                                |                           |                                                             |          |                                      |                       | •                       | iome Par | ticipant Mat | rix Add P | articipant | Queries 1      | āsks 👻      |
| Alerts & Messages 🔸              | Particip          | ant Mat                                | rix for U                    | AT 1 Site 1                    |                           |                                                             |          |                                      |                       |                         |          |              |           |            |                |             |
| Quick Access 🚽                   | HK H I            | H M 100 V                              | <ul> <li>Show Mor</li> </ul> | e Select An Eve                | nt                        |                                                             | ✓ Ad     | d New Participant                    |                       |                         |          |              |           |            |                |             |
| My Queries                       | Participant<br>ID | Screening<br>(Diagnostic<br>and Fluid) | Screening<br>(GM-CSF)        | Randomisation1<br>(Diagnostic) | Randomistion<br>2 (Fluid) | Randomisation<br>3 (up to<br>120hrs after<br>ICU admission) | Baseline | eConsent (Family<br>members/Friends) | eConsent<br>(Patient) | Microbiology<br>Results | Day 1    | Day 2        | Day 3     | Day 4      | Day 5          | Day 6       |
| Other Info •<br>Study:<br>SepTIC | UAT1-<br>1001     |                                        |                              |                                |                           |                                                             |          |                                      |                       |                         |          |              | x3        | 0          | 0              | x2          |
| Site:<br>UAT 1 Site 1            | UAT1-<br>1002     |                                        | 0                            | 0                              | 0                         |                                                             |          |                                      | 0                     | 0                       |          | 0            | 0         | O          | O              | 0           |
| Status:<br>Available             | UAT1-<br>1003     | 8                                      | 0                            | 0                              | 0                         | 0                                                           |          |                                      | 0                     |                         |          | 0            |           | 0          | 0              | 0           |

Once logged in you will be able to see the homepage which is also the Participant Matrix. This displays all Participant added to the database at your site. The Navigation toolbar contains these links:

Home - Used to navigate back to the home page/ participant matrix.

Participant Matrix – Used to return to the participant matrix which displays the Participant's general information, Events, and Forms.

Add participant - Used to add new participant.

Queries – This shows a summary count of all queries for all participants and what the status of the query is.

Tasks:

- Schedule Study event- can be used to schedule events for a given participant, without entering into that particular participant page.
- View Events- You can use this page to filter Study Events. The default view shows Study Events that apply to the current month. Participants for whom Events were scheduled but have not had data recorded as of the expected Event date will appear highlighted in yellow.

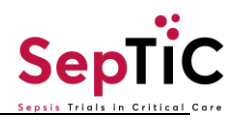

# 3.2 Home Page

The homepage displays the participant matrix in the centre and an icon key on the left which explains the symbols in the participant matrix.

All added participants are found under the Participant ID column and specific participants can be searched for using their ID in the top square.

The 'Selects an Event' box can be used to search for individual visits. All participants that have the selected event data entered or partially entered will be shown.

| Icon Key | / •                                | Actio    | ons      | Partici          | oant Ma                                | trix for UAT                  | 1 Site 1                     |         |                            |                       |                                      |                       |                         |       |       |
|----------|------------------------------------|----------|----------|------------------|----------------------------------------|-------------------------------|------------------------------|---------|----------------------------|-----------------------|--------------------------------------|-----------------------|-------------------------|-------|-------|
| Statuse  | s                                  | Q        | View     | He H             | ₩ 100▼                                 | Show More                     | elect An Event               |         | ✓ Add Ne                   | w Participant         | ]                                    |                       |                         |       |       |
|          | Not<br>Started                     |          | Edit     | Participant<br>D | Screening<br>(Diagnostic<br>and Fluid) | Randomisation<br>(Diagnostic) | 1 Randomisation<br>2 (Fluid) | GM-CSF) | Randomisatio<br>3 (GM-CSF) | <sup>n</sup> Baseline | eConsent (Family<br>members/Friends) | eConsent<br>(Patient) | Microbiology<br>Results | Day 1 | Day 2 |
| 0        | Not<br>Scheduled                   | 1        | Clear    | UAT1-<br>1001    |                                        |                               |                              |         |                            |                       |                                      |                       |                         |       |       |
| ©<br>2   | Scheduled<br>Data Entry<br>Started | ×        | Remove   | UAT1-<br>1002    |                                        | 0                             | 0                            | 0       |                            |                       |                                      | 0                     | 0                       |       | 0     |
| 0        | Stopped                            | C        | Restore  | UAT1-<br>1003    |                                        | 0                             | 0                            | 0       | 0                          |                       |                                      | 0                     |                         |       | 0     |
| C        | Skipped                            | F        | Reassign | UAT1-<br>1004    |                                        |                               |                              |         |                            |                       |                                      | 0                     |                         |       | 0     |
|          | Completed                          |          | Reasongh | UAT1-<br>1005    | G                                      | 0                             | 0                            |         | 0                          | 0                     | 0                                    | 0                     | 0                       | 0     | 0     |
| 1        | Signed                             | <b>1</b> | Sign     | UAT1-<br>1006    |                                        | 0                             | 0                            |         |                            |                       | 0                                    | 0                     | 0                       | 0     | 0     |
|          | Locked                             |          | Lock     | UAT1-<br>1007    | •                                      | 0                             | 0                            |         |                            | O                     | 0                                    |                       | 0                       | 0     | 0     |
|          | Archived                           | -        | Unlock   | UAT1-<br>1008    |                                        | ۵                             | ۵                            | 0       | 0                          | 0                     | 0                                    |                       | 0                       |       | 0     |
|          | Removed                            |          |          | UAT1-<br>1009    |                                        |                               |                              |         |                            |                       | 0                                    | 0                     | 0                       | 0     | 0     |
|          |                                    |          |          | UAT1-<br>1010    |                                        | 0                             | 0                            | 0       | 0                          |                       | 0                                    | 0                     | 0                       | 0     | 0     |
|          |                                    |          |          | UAT1-<br>1011    |                                        |                               |                              |         | 0                          | 0                     | 0                                    | 0                     | 0                       | 0     | 0     |
|          |                                    |          |          | UAT1-<br>1012    |                                        |                               |                              |         | 0                          | 0                     | 0                                    | 0                     | 0                       | 0     | 0     |

# 3.3 Adding a Subject in OpenClinica

To add a subject in OpenClinica select 'Add Participant' in the navigation toolbar.

A pop-up window will be generated, press 'Add' to generate a new Participant ID.

| Add New Part     | icipant                     |
|------------------|-----------------------------|
| Participant ID * | ID will be generated on Add |
|                  | Cancel Add                  |

This will bring you automatically to the new participant page. The generated Participant ID can be seen in the General Information tab on the top of the page.

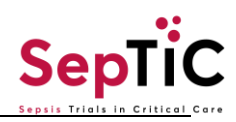

|                 |           |           |              |                    | E      | Expand All | Collapse All |
|-----------------|-----------|-----------|--------------|--------------------|--------|------------|--------------|
| General Informa | tion      |           |              |                    |        |            | ▲ ]          |
|                 |           |           |              | Invite             |        |            |              |
| Participant ID  | UAT1-1072 | Status    | Available    | First Name         | Mobile |            |              |
| Study Name      | SepTIC    | Site Name | UAT 1 Site 1 | Participate Status | Email  |            |              |

# 3.4 Resubmitting/Modifying Subject Information

You can modify a form at any time if the form has been closed **and not** saved. If the form has been saved, you can still modify the data entered however you must give a reason for this.

A saved form is one that has a green tick in the top right corner. To edit this form, find the three dots in the bottom right corner and choose 'edit' from the list.

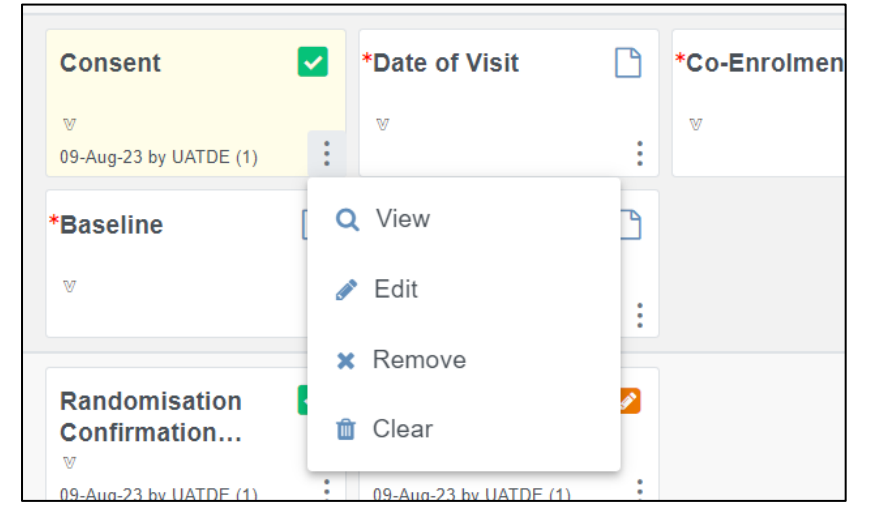

When editing a form to enter missing data/correct data, OpenClinica will ask the data entry user to enter a reason for the change. Depending on the internet browser used for data entry, this may show some auto-fill suggestions based on previous data entry. The auto-fill suggestions **should not be used** when entering a reason for change, as this saved data may be associated with other fields in the form and will change the data for those fields. Example given below: if the first option 'Updated' is selected, it will also change the dates in the form.

| Saved personal info<br>updated Last Used<br>updated 2024-04-17 2024-04-21 | ×      | Q            |
|---------------------------------------------------------------------------|--------|--------------|
| updated wrong entry                                                       |        |              |
| Accidentally changed. Data Corrected                                      | ; why: |              |
| Enter a reason for your changes                                           |        | Apply to all |
| ICNARC CMP Number *                                                       |        |              |
|                                                                           |        |              |

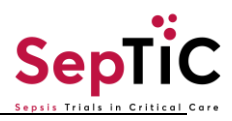

#### 3.5 Removing Participant if entered in error.

If a patient has been added to the database in error e.g. patient data/screening data entered but not eligible, the PI can remove the patient from the database.

This is for PI user roles only: If you want to remove the participant from the database, open the Participant Matrix and remove the subject by selecting the (x) icon in the actions column.

| Participant ID | Screening | Baseline Visit | Visit 1 | Visit2 | Visit3 | Pregnancy | Actions                  |
|----------------|-----------|----------------|---------|--------|--------|-----------|--------------------------|
|                |           |                |         |        |        |           | Apply Filter Clear Filte |

You will be redirected to the screen 'Remove Participant from Study' select 'Remove Study Participant' to confirm you want to delete the subject from the eCRF.

This action can be undone by clicking the Restore icon.

# 3.6 Subjects: Visit View

To view all visits that have been added to a patient's profile select the participant from the 'Participant Matrix'. On the patient page all assigned visits can be viewed under the Visits tab:

| Participant UAT1-1071 Audit Log   Showing Active Records |                 |                             |                     |                    |        |                      |         |                   |
|----------------------------------------------------------|-----------------|-----------------------------|---------------------|--------------------|--------|----------------------|---------|-------------------|
|                                                          |                 |                             |                     |                    |        | E                    | xpand A | II   Collapse All |
| General Informa                                          | tion            |                             |                     |                    |        |                      |         | <b>^</b>          |
|                                                          |                 |                             |                     | Invite             | _      | _                    |         |                   |
| Participant ID                                           | UAT1-1071       | Status                      | Available           | First Name         |        | Mobile               |         |                   |
| Study Name                                               | SepTIC          | Site Name                   | UAT 1 Site 1        | Participate Status |        | Email                |         |                   |
| -                                                        |                 |                             |                     |                    |        |                      |         |                   |
| Visits                                                   |                 |                             |                     |                    |        |                      |         | •                 |
| <b>↓</b> <i>≣</i> Sort by                                | Date            |                             |                     |                    | Search | n form or visit name | Q       | Add New           |
| Day 2<br>11-Sep-2023                                     | S *Date of<br>∶ | Visit □ *Da<br>5)<br>∛      | ily Data (Day 1- 🗋  |                    |        |                      |         | Î                 |
| <b>Day 1</b><br>11-Sep-2023                              | Z *Date of<br>  | Visit 🗋 *Da<br>5)<br>: 11.5 | illy Data (Day 1- 💋 |                    |        |                      |         |                   |

The visits will show up in **reverse-chronological** order, with the first visit: Screening (Diagnostic and Fluid) at the bottom of the page. The order in which the visits are viewed can be changed to chronological, where the first visit is at the top by selecting the 'Sort by Date'.

When the arrow on the 'Sort by Date' tab is facing up the visits will appear in a chronological order down the page.

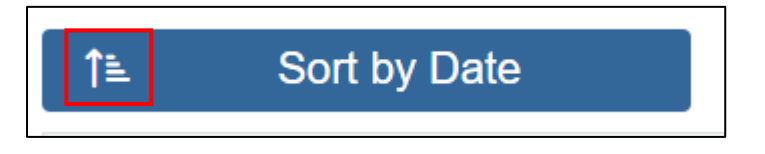

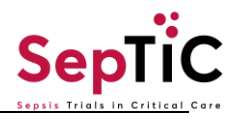

# 3.7 Subjects: Form View

When a visit is added to a subject's profile all the forms associated with that visit will be automatically visible. The forms have symbols in their top right corner that show the status of completeness. The date on the bottom is the day the data was entered and by who. The 'V' symbol show whether the data has been verified, and changes to black when the data has been verified.

| *EQ-5D-5L | D | *EQ-5D-5L                   |   | EQ-5D-5L |   |
|-----------|---|-----------------------------|---|----------|---|
|           | : | ♥<br>13-Sep-23 by UATDE (1) | : |          | • |

Data entry not started

Data entry started

Data entry completed

# 3.8 Navigating Between Pages

For the SepTiC Trial all forms are one page with either a 'Close' or 'Complete' option.

When a form is 'Closed' the data in the form is saved however you can enter back into the form and change the data without having to enter a reason for this data change.

When the form is 'Completed' the data is saved, when the form is opened again it will be in 'Review Mode' and if you would like to change data, please refer to the Resubmitting/Modifying Subject Information

# 4. DATA ENTRY

# 4.1 Timeline For Data Entry

| Visit                            | Forms                                                                                                    | Timeline for site data entry                                                                                                    |
|----------------------------------|----------------------------------------------------------------------------------------------------|----------------------------------------------------------------------------------------------------|
| Screening (Diagnostic and Fluid) | <ul> <li>Date of Visit*</li> <li>Eligibility *</li> <li>Pre-randomisation*</li> </ul>                     | Day 1 (prerandomisation)                                                                                                    |
| Admission                        | - Admission                                                                                               | Day 1 (pre-randomisation)                                                                                                    |
| Randomisation 1<br>(Diagnostic)  | <ul> <li>Randomisation Confirmation*</li> <li>Randomisation Assignment<br/>Diagnostic</li> </ul>          | Day 1 (randomisation)                                                                                                    |
| Randomisation 2 (Fluid)          | <ul> <li>Randomisation Confirmation*</li> <li>Randomisation Assignment Fluid</li> </ul>                   | Day 1 (randomisation)                                                                                                    |
| Screening (GM-CSF)               | <ul> <li>Date of Visit *</li> <li>Eligibility GM-CSF *</li> </ul>                                         | Anytime up to 5 days (120 hours) after ICU admission                                                                                                    |
| Randomisation 3 (GM-<br>CSF)     | <ul> <li>Randomisation Confirmation GM-<br/>CSF*</li> <li>Randomisation Assignment GM-<br/>CSF</li> </ul> | Anytime up to 5 days (120 hours)<br>after ICU admission once patient<br>meets additional inclusion /<br>exclusion criteria found in the<br>Eligibility GM-CSF form |

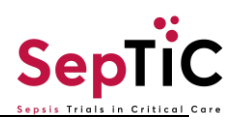

| Baseline             | <ul> <li>Consent *</li> <li>Date of Visit*</li> <li>Co-Enrolment *</li> <li>Demography *</li> <li>Diagnostic*</li> <li>Baseline*</li> <li>Samples*</li> </ul> | Patient / PerLR / ProLR consent<br>will be obtained prior or after<br>randomisation. Retrospective<br>patient consent will be obtained<br>when the patient has recovered<br>capacity to consent.<br>All other forms to be completed on<br>day 1 (post- randomisation) |
|----------------------|----------------------------------------------------------------------------------------------------|----------------------------------------------------------------------------------------------------|
| Microbiology Results | <ul> <li>Microbiology results *</li> </ul>                                                                                                    | Day 1 (post-randomisation)                                                                                                    |
| Day 1- 5             | <ul> <li>Date of Visit</li> <li>Daily Data (Day 1-5)</li> </ul>                                                                                               | Every day on days 1-5                                                                                                    |
| Day 6-13             | <ul><li>Date of Visit</li><li>Daily Data (Day 6-13)</li></ul>                                                                                                 | Every day on days 6-13                                                                                                    |
| Day 14-28            | <ul><li>Date of Visit</li><li>Daily Data (Day 14-28)</li></ul>                                                                                                | Every day on days 14-23                                                                                                    |
| Follow up (Day 95)   | <ul> <li>Date of Visit</li> <li>Follow up Day 95</li> </ul>                                                                                                   | 95 days after Screening/<br>Randomisation (2-week grace<br>period, can be done up to 109 days<br>after randomisation)                                                                                                    |
| Follow up (Day 180)  | <ul> <li>Date of Visit</li> <li>EQ-5D-5L</li> <li>Montreal Cognitive assessment<br/>(MoCA)</li> </ul>                                                         | 180 days after Screening/<br>Randomisation (can be completed<br>up to 14 days after follow-up was<br>due')                                                                                                    |
| Follow up (Day 365)  | <ul> <li>Date of Visit</li> <li>Follow up 1 year</li> </ul>                                                                                                   | 365 days after Screening/<br>Randomisation (can be completed<br>up to 14 days after follow-up was<br>due')                                                                                                    |

\*All forms that are compulsory in OpenClinica

# 4.2 Specific Field Types: Mandatory Fields

All fields should be assumed to be mandatory and therefore should be filled in. If there are fields that are left empty when you attempt to close and save the form an alert message will appear highlighting which fields must have data entered.

If there is no data to enter in these field, click proceed and the form will be saved with empty fields.

| JA            | T1-   | -10         | )55   | i: C | Dat | te | Alert                                                                             |         |
|---------------|-------|-------------|-------|------|-----|----|-----------------------------------------------------------------------------------|---------|
| Date<br>УУУУУ | of Vi | sit<br>I-dd |       |      |     |    | Some field values have errors. These must be addressed before the form is closed. | ວ*<br>ອ |
| «             |       | Aug         | ust 2 | 2023 |     | »  | Click Cancel to return to the form to manually update the value                   |         |
| Su            | Мо    | Tu          | We    | Th   | Fr  | Sa | or add a query for each field marked in red.                                      |         |
| 30            | 31    | 1           | 2     | 3    | 4   | 5  | Click Proceed to continue closing the form now. A query will be                   |         |
| 6             | 7     | 8           | 9     | 10   | 11  | 12 | automatically added for each field marked in red.                                 |         |
| 13            | 14    | 15          | 16    | 17   | 18  | 19 |                                                                                   |         |
| 20            | 21    | 22          | 23    | 24   | 25  | 26 | CANCEL                                                                            |         |
| 27            | 28    | 29          | 30    | 31   | 1   | 2  |                                                                                   |         |
| 3             | 4     | 5           | 6     | 7    | 8   | 9  |                                                                                   |         |
|               |       |             |       |      |     |    |                                                                                   |         |

# 4.3 Specific Field Types: Empty State - Non-Mandatory fields

<u>All fields</u> should be presumed to be mandatory. There are some exceptions:

- All fields which as designated for the study team for example the PCR test section of the Baseline Diagnostic form. The title clearly states, 'To be completed by Sponsor Team Only.'

| To be Completed By Sponsor Team Only |     |
|--------------------------------------|-----|
| PCR test received?                   | D * |
| ○ Yes                                |     |
| ○ No                                 |     |
|                                      |     |

- SAE Medical Coding can only be completed by the Sponsor Team

| Medical Coding (To be Completed By Sponsor Team Only) |   |                     |   |  |
|-------------------------------------------------------|---|---------------------|---|--|
| AE Verbatim:                                          |   |                     |   |  |
|                                                       |   |                     |   |  |
| Select LLT (Low-Level Term) -> PT (Preferred Term):   |   |                     | Q |  |
|                                                       |   |                     |   |  |
| Low Level Term (LLT)                                  | Q | Preferred Term (PT) | Ω |  |
|                                                       |   |                     |   |  |

# 4.4 Specific Field Types: Date Fields

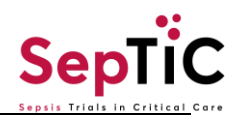

All date fields will be in the yyyy-mm-dd format. This can be either typed in or entered using the drop-down calendar, this appears automatically when you click on the date. Click on the month on top to move see all months in that year and click on the year to see all years in that decade, the arrows on the sides can be used to move between decades or months.

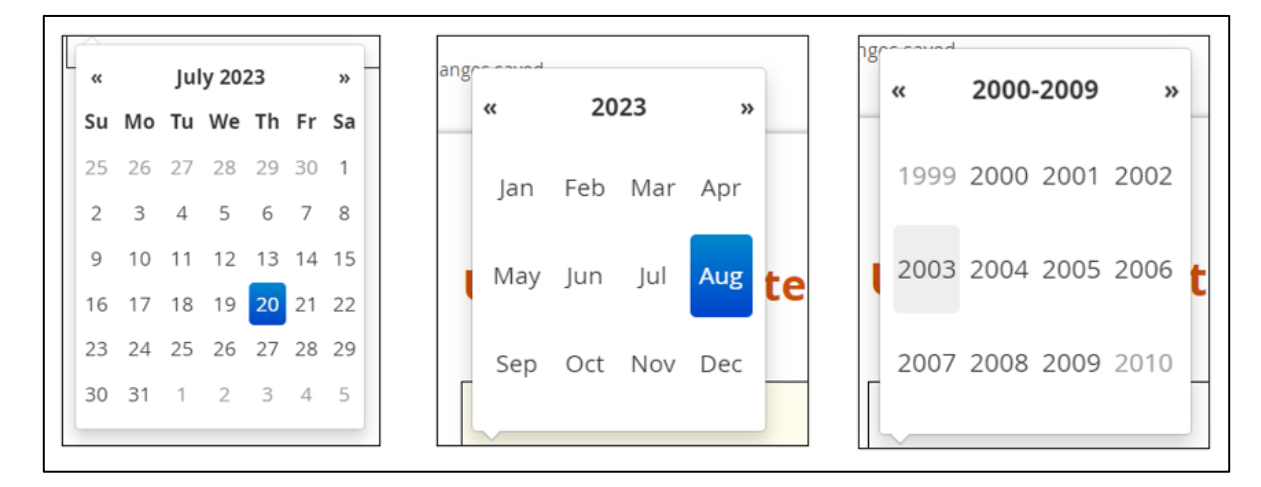

# 4.5 Specific Field Types: Auto Calculated

#### 4.5.1 Antibiotic Total Daily Dose

'Total Daily Dose' of antibiotics can be found on the Daily Data Day 1-5, 6-13 and 14-28. This section is auto calculated from the dose, frequency and units entered above and does not require manual entry. The section which is auto calculated is greyed out.

|                                        | Benzylpenicillin] |    |                                                                  |   | (Penicillin V)                            |    |   |
|----------------------------------------|-------------------|----|------------------------------------------------------------------|---|-------------------------------------------|----|---|
| O Piperacillin/Tazobactam<br>(Tazocin) | O Polymyxin B     | 0  | Rifampicin                                                       | 0 | Roxithromycin                             |    |   |
| 🔵 Teicoplanin                          | Temocillin        | 0  | Tetracycline                                                     | 0 | Ticarcillin/clavulanic acid<br>(Timentin) |    |   |
| O Tigecycline                          | O Tobramycin      | 0  | Trimethoprim-<br>Sulfamethoxazole (Co-<br>trimoxazole) (Septrin) | 0 | Vancomycin                                |    |   |
| Voriconazole                           | Other             |    |                                                                  |   |                                           |    |   |
| Dose                                   |                   | ρ* | Units                                                            |   |                                           | Ω* |   |
|                                        |                   |    | 🔿 mg                                                             |   |                                           |    |   |
|                                        |                   |    | ⊖ g                                                              |   |                                           |    |   |
| Frequency                              |                   | ρ* | Route                                                            |   |                                           | ρ* |   |
| 🔘 Once a day                           |                   |    |                                                                  |   |                                           |    |   |
| <ul> <li>Twice a day</li> </ul>        |                   |    | <ul> <li>Enteral</li> </ul>                                      |   |                                           |    |   |
| <ul> <li>Three times a day</li> </ul>  |                   |    |                                                                  |   |                                           |    |   |
| <ul> <li>Four times a day</li> </ul>   |                   |    |                                                                  |   |                                           |    |   |
| <ul> <li>Six times a day</li> </ul>    |                   |    |                                                                  |   |                                           |    |   |
| Infused/Total given over 2             | 24hrs             |    |                                                                  |   |                                           |    |   |
| Total Daily Dose                       |                   |    |                                                                  |   |                                           | Q  |   |
|                                        |                   |    |                                                                  |   |                                           |    |   |
|                                        |                   |    |                                                                  |   |                                           |    | - |

Example with values, total daily dose is auto populated.

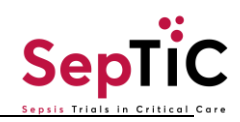

| Dose                                 | ρ | Units     | ρ |
|--------------------------------------|---|-----------|---|
| 5                                    |   | ⊙ mg      |   |
|                                      |   | ○ g       |   |
| Frequency                            | ρ | Route     | ρ |
| Once a day                           |   | ● IV      |   |
| Twice a day                          |   | O Enteral |   |
| ○ Three times a day                  |   |           |   |
| <ul> <li>Four times a day</li> </ul> |   |           |   |
| ○ Six times a day                    |   |           |   |
| O Infused/Total given over 24hrs     |   |           |   |
| Total Daily Dose                     |   | I         | ρ |
| 20                                   |   |           |   |
|                                      |   |           |   |

#### 4.5.2 Daily Fluid Balance

'Daily fluid balance (mls)' and 'Cumulative fluid balance (mls)' are auto populated and can be found on the Daily Data Day 1-5. 'Daily fluid balance (mls)' is calculated from the 'Daily fluid input in the last 24h (mls) ' and 'Daily total fluid output in the last 24h (mls)', therefore for correct auto population these two values must be entered.

'Cumulative fluid balance' is a running balance from day 1. This value adds all previous Daily fluid balances together. The two auto populated sections are greyed out.

| Daily total fluid input in the last 24hrs (mls)<br>600 | Q | Daily total fluid output in the last 24hrs (mls)<br>200 | Ω |
|--------------------------------------------------------|---|---------------------------------------------------------|---|
| Daily fluid balance (mls)<br>400                       | Q | Cumulative fluid balance (mls)<br>400                   | Ω |

The example below shows the data entered on day 2, where the 'Daily cumulative fluid balance' has combined day 1 and 2.

| Daily total fluid input in the last 24hrs (mls)<br>600 | Q | Daily total fluid output in the last 24hrs (mls)<br>200 | Q |
|--------------------------------------------------------|---|---------------------------------------------------------|---|
| Daily fluid balance (mls)<br>400                       | Q | Cumulative fluid balance (mls)<br>800                   | Q |

# 4.6 Repeating Forms

Repeating Events are used for entering multiple records of data into the same form i.e., Serious Adverse Events, Protocol deviations.

When you first access a repeating form, you will see an empty summary. Click the Add New button to access the questions and create one form for entry.

SepTiC Data Completion Guidelines v2.0 11.06.2024 eCRF Completion Guidelines Template SOP\_TEM\_DM004

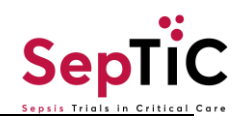

| Serious Ad    | verse Eve                  | nt                               |                                        |                                  |                  |               |             |              |            |  |
|---------------|----------------------------|----------------------------------|----------------------------------------|----------------------------------|------------------|---------------|-------------|--------------|------------|--|
| Search here Q |                            |                                  |                                        |                                  |                  |               |             |              |            |  |
| Actions       | SAE<br>Number              | Why was the<br>event<br>serious? | Where did<br>the SAE<br>take<br>place? | Serious Adverse<br>Event Term (A | Date of<br>Onset | SAE<br>Status | Form Status | Last Updated | Updated By |  |
|               | No data available in table |                                  |                                        |                                  |                  |               |             |              |            |  |
| Show 1        | 0 🗸 per p                  | age                              |                                        |                                  |                  |               |             |              | < 1 >      |  |

Once you have completed the questions on the form, click the **Complete** button to save the data.

The saved record will then appear on the summary entries.

# 4.7 Adding Visits

To add a visit, navigate to the 'Add New' the visits tab when a new patient has been added. A separate box will appear where you can select which visits you would like to add. For more in depth instructions see section 7: Add Visits.

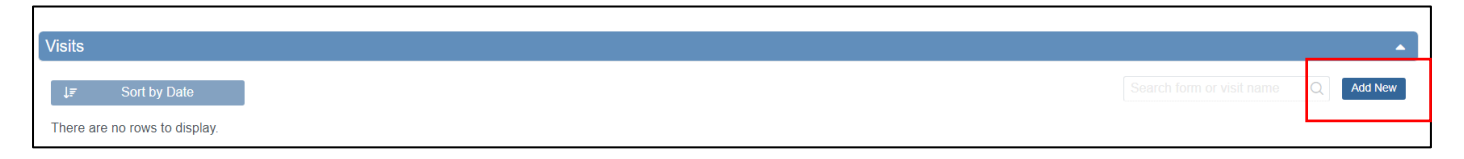

# 4.8 Signing Pages

After data entry of a CRF is completed, reviewed and all discrepancies are resolved, a PI (person of the site having the 'Investigator' rights in OpenClinica) must sign the CRF. When the PI signs an Event, they provide their approval of all CRF data for the CRF for the participant. CRFs are eligible for signature once the Study Events are in a "final" state i.e. (*Not Scheduled, Complete, Stopped, or Skipped*)

# 4.9 Manual Randomisation

Manual randomisation will be done on a case-by-case basis, if OpenClinica is down please contact the sponsor team/ monitor and we will advise you on the next steps.

# 5. QUERY MANAGEMENT

#### 5.1 Answering System Queries

Once data entry has been performed and you click the '**Complete**' button, the system compares the data to the system queries associated with the page. The system creates queries automatically if you close a form that has unaddressed errors. You can also manually create queries as needed.

There are two options to respond to this query.

1. If the data was entered incorrectly, you can modify the data. If the updated data no longer meets the query conditions, the query will automatically close.

SepTiC Data Completion Guidelines v2.0 11.06.2024 eCRF Completion Guidelines Template SOP\_TEM\_DM004

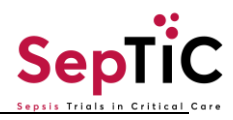

2. You can respond to the query with an explanation as to why the data is correct as entered. Query will then change to an "**Updated**" status.

|   | To review data associated with a query You can either: |
|---|--------------------------------------------------------|
| Q | View Query Only                                        |

| View All History Queries  • New Automatic query for: Value changed and no reason for change provided | Respond to query         Assign to:       CDS DE UAT (UA ~         Email?       Close This Query         Update                                                                                                    |
|----------------------------------------------------------------------------------------------------|----------------------------------------------------------------------------------------------------|
| Annotations + New                                                                                    | R       C       Automatic query for: Value changed and no reason for change provided #31 assigned to vokonamensah. Status: new         Vo       Value changed from "White (1)" to "         21 hours       Value changed from "" to "White (1)"         Vo       Value changed from "" to "White (1)" |
|                                                                                                    | Show value changes                                                                                                    |
| Mixed Race:                                                                                          | ۹                                                                                                    |
| O White & Black Caribbean                                                                            |                                                                                                    |
| O White & Black African                                                                              |                                                                                                    |
| White & Asian                                                                                        |                                                                                                    |
| ( ) Other mixed background                                                                           |                                                                                                    |

View Query within record

<u>a</u>

| /isit collected: $^{ m O}$                             | Temperature: 🤎                                                | Heart Rate: $O^*$                                                                                                    | Mean Arterial $\mathfrak{O}^*$<br>Pressure: | Systolic $\wp^*$ arterial blood | Diastolic $\wp$        |  |
|--------------------------------------------------------|---------------------------------------------------------------|----------------------------------------------------------------------------------------------------|---------------------------------------------|---------------------------------|------------------------|--|
| none selected ·                                        | 78                                                            |                                                                                                    | mmHg                                        | pressure:<br>mmHg               | pressure:<br>mmHg      |  |
|                                                        |                                                               | This field is required                                                                                                    | This field is required                      | This field is required          | This field is required |  |
| View All History<br>Queries + New                      | 3                                                             | Respond to query                                                                                                    |                                             |                                 | ×                      |  |
| Automatic que<br>*1 range for temp<br>please verify yo | ry for: The expected<br>berature is 34-41°C,<br>our response. | Assign to: r b (rbia                                                                                                    | anchi+crc >                                 | ?                               | Update                 |  |
| Annotations                                            | + New                                                         | R       P       Automatic query for: The expected range for temperature is 34-41°C, please verify your response.         #1 assigned to rblanchi+crc. Status: new         RB       Value changed from "" to "78" |                                             |                                 |                        |  |
|                                                        |                                                               | 1 day                                                                                                    |                                             |                                 | Show value changes     |  |

You can access these options from the Actions column of the Queries table

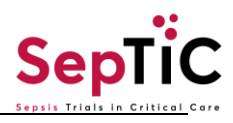

| Queries    | 8                 |                  |               |                      |           |                       |                             |                   |                                         |            |                                                 |                               |        |          |
|------------|-------------------|------------------|---------------|----------------------|-----------|-----------------------|-----------------------------|-------------------|-----------------------------------------|------------|-------------------------------------------------|-------------------------------|--------|----------|
| Summary    | count by st       | atus (based on t | able filters) |                      |           |                       |                             |                   |                                         |            |                                                 |                               |        |          |
| New        |                   |                  | ,             | 3                    |           |                       |                             |                   |                                         |            |                                                 |                               |        |          |
| Updated    |                   |                  | ,             |                      |           |                       |                             |                   |                                         |            |                                                 |                               |        |          |
| Closed     |                   |                  |               |                      |           |                       |                             |                   |                                         |            |                                                 |                               |        |          |
| Not Applic | able              |                  | 2             |                      |           |                       |                             |                   |                                         |            |                                                 |                               |        |          |
| Closed Mo  | dified            |                  | <b>9</b>      | 2                    |           |                       |                             |                   |                                         |            |                                                 |                               |        |          |
| Total      |                   |                  |               | 5                    |           |                       |                             |                   |                                         |            |                                                 |                               |        |          |
| H H I      | M M 50            | Show More 🔺      | <del>a</del>  |                      |           |                       |                             |                   |                                         |            |                                                 |                               |        |          |
| Query ID   | Participant<br>ID | Site ID          | Туре          | Resolution<br>Status | Days Open | Days Since<br>Updated | Event Name                  | CRF               | Item Name                               | Item Value | Detailed<br>Notes                               | Assigned User                 | Action | ns       |
|            |                   |                  | Query         |                      |           |                       |                             |                   |                                         |            |                                                 |                               | Appl   | y Filter |
| 4          | 002               | 1234567          | Query         | ,<br>New             | 19        | 19                    | Headache                    | Other<br>Symptoms | how_many_times_a_week                   | 11         | Automatic<br>query for:<br>Value not<br>allowed | Kerry Tamm<br>(ktamm)         | Clear  | Q.       |
| 5          | 002               | 1234567          | Query         | ,<br>New             | 19        | 19                    | Headache                    | Other<br>Symptoms | how_many_times_a_month                  | 12         | Automatic<br>query for:<br>Value not<br>allowed | Kerry Tamm<br>(ktamm)         |        | Q        |
| 3          | 004               | 1234567          | Query         | 🧭<br>New             | 82        | 82                    | Eligibility<br>&<br>Consent | Eligibility       | participant_is_18_years_of_age_or_older | yes        | Check this                                      | Kerry Tamm<br>(ktamminvadmin) |        | Q        |

Icon – indicates an Open query.

# 5.1.1 Answering System Queries: Modifying Data

- Open a Form.
- Click the Query Bubble in the field you want to create a query for.
- Select the query you want to respond to and/or update.
- If you need to change information in a form, close the **Query** widget, and make changes to the Form manually. You must provide a **Reason for Change** before completing the Form (Optional).
- In the **Respond to query** field, enter text explaining the query response.
- Select a user from the drop-down list next to **Assign to**. If you want to email that user to notify them about the query, check the box next to **Email**. When a query notification email is sent, it includes the Query ID for easy access (Optional)
- Click the **Update** button to add the response and leave the query open.

| View All History<br>Queries + New                                       | X Respond to query Date Confirmed |
|-------------------------------------------------------------------------|-----------------------------------|
| <ul> <li>Please check date</li> <li>Annotations</li> <li>New</li> </ul> | Assign to: Email? Update          |
|                                                                         | Show value changes                |

# 5.1.2 Answering System Queries: Providing an Explanation

If the data is correct as entered, you can respond by providing more details either by responding to the query and/or updating the field, and the query status will change. Click the **'Update'** button.

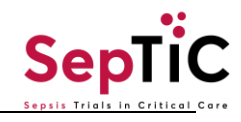

#### Icon - indicates an Updated query.

| Race and Ethnicity                        |   |
|-------------------------------------------|---|
| Race                                      | ۰ |
| White                                     |   |
| 🔿 Black or African American               |   |
| Asian                                     |   |
| Native Hawaiian or Other Pacific Islander |   |
| 🔿 American Indian/Alaskan Native          |   |
| O Other                                   |   |

# 5.1.3 Answering Queries: Other Query Types

Manual Queries are entered by OpenClinica users that have permission rights, for example, a Monitor. Therefore, they do not open as an automatic query when the page is saved but may appear at any time during the conduct of the study. You have the same options to respond – to change the data or to provide an explanation. You will be required to respond to each of these queries.

# 6. STUDY SPECIFIC GUIDELINES

| Add a New Participant                                                                         |
|-----------------------------------------------------------------------------------------------|
| To add a new participant, navigate to the 'Add Participant' tab at the top of the home page.  |
| Home Participant Matrix Add Participant Queries Tasks 🔻                                       |
| This will generate a pop-up window. The participants ID will be generated once you click Add. |
| Add New Participant                                                                           |
| Participant ID * ID will be generated on Add                                                  |
| Cancel Add                                                                                    |
| Cree your participant is added you will be directly brought to the participant page.          |

Once your participant is added you will be directly brought to the participant page:

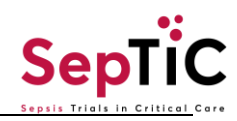

|                                                                                    |                                                                            |                               |                                        |                                                                                                    |                                                                                                    | Expand All   Co                                                            |
|------------------------------------------------------------------------------------|----------------------------------------------------------------------------|-------------------------------|----------------------------------------|----------------------------------------------------------------------------------------------------|----------------------------------------------------------------------------------------------------|----------------------------------------------------------------------------|
| eneral Inform                                                                      | ation                                                                      |                               |                                        |                                                                                                    |                                                                                                    |                                                                            |
|                                                                                    |                                                                            |                               |                                        | Invite                                                                                                 |                                                                                                    | _                                                                          |
| rticipant ID                                                                       | UAT1-1055                                                                  | Status                        | Available                              | First Name                                                                                             | Mobile                                                                                              |                                                                            |
| udy Name                                                                           | SepTIC                                                                     | Site Name                     | UAT 1 Site 1                           | Participate Status                                                                                     | Email                                                                                               |                                                                            |
| its                                                                                |                                                                            |                               |                                        |                                                                                                    |                                                                                                    |                                                                            |
| l= Sort k                                                                          | y Date                                                                     |                               |                                        |                                                                                                    | Search form or visit na                                                                             | ame Q Add                                                                  |
| l≞ 2011 r                                                                          | by Date                                                                    |                               |                                        |                                                                                                    |                                                                                                    |                                                                            |
| ere are no rows                                                                    | s to display.                                                              |                               |                                        |                                                                                                    |                                                                                                    |                                                                            |
|                                                                                    |                                                                            |                               | ۸d                                     | d Visits                                                                                               |                                                                                                    |                                                                            |
|                                                                                    |                                                                            |                               | Ad                                     | d Visits                                                                                               |                                                                                                    |                                                                            |
| ce the pa<br>d New' c                                                              | atient ID has<br>on the right-h<br>T1-1055                                 | been genera<br>and side of t  | Ad<br>ated, the patie<br>he Participan | <b>Id Visits</b><br>ent visits can be ado<br>t page. This genera                                       | led. Visits are added by<br>tes the 'Add Visits' pop                                                | y clicking<br>p-up windo<br>owing Active Records<br>Expand All   Collaps   |
| ce the pa<br>d New' c<br>ticipant UA                                               | atient ID has<br>on the right-h<br>T1-1055<br>ation                        | been genera<br>hand side of t | Ad<br>ated, the patie<br>he Participan | <b>d Visits</b><br>ent visits can be ado<br>t page. This genera                                        | led. Visits are added by<br>tes the 'Add Visits' pop<br>UAT1-1055 Audit Log   Sh                    | y clicking<br>b-up windo<br>owing Active Records<br>Expand All   Collaps   |
| ce the pa<br>d New' c<br>rticipant UA                                              | atient ID has<br>on the right-h<br>T1-1055<br>ation                        | been genera<br>hand side of t | Ad<br>ated, the patie<br>he Participan | d Visits<br>ent visits can be add<br>t page. This genera                                               | ded. Visits are added by<br>tes the 'Add Visits' pop<br>UAT1-1055 Audit Log   Sh                    | y clicking<br>-up windo<br>owing Active Records<br>Expand All   Collaps    |
| ce the pa<br>d New' c<br>flicipant UA<br>eneral Inform                             | atient ID has<br>on the right-h<br>T1-1055<br>ation                        | been genera<br>hand side of t | Ad<br>ated, the patie<br>he Participan | Id Visits ent visits can be add t page. This genera                                                    | led. Visits are added by<br>tes the 'Add Visits' pop<br>UAT1-1055 Audit Log   Sh<br>Mobile          | y clicking<br>p-up windo<br>owing Active Records<br>Expand All   Collaps   |
| ce the pa<br>d New' c<br>rticipant UA<br>eneral Inform<br>rticipant ID<br>rdy Name | atient ID has<br>on the right-h<br>T1-1055<br>ation<br>UAT1-1055<br>SepTIC | been genera<br>hand side of t | Ad<br>ated, the patie<br>he Participan | d Visits<br>ent visits can be add<br>t page. This genera<br>Invite<br>First Name<br>Participate Status | ded. Visits are added by<br>tes the 'Add Visits' pop<br>UAT1-1055 Audit Log   Sh<br>Mobile<br>Email | y clicking<br>-up windo<br>owing Active Records<br>Expand All   Collaps    |
| ce the pa<br>d New' c<br>rticipant UA<br>eneral Inform<br>rticipant ID<br>udy Name | atient ID has<br>on the right-h<br>T1-1055<br>ation<br>UAT1-1055<br>SepTIC | been genera<br>hand side of t | Ad<br>ated, the patie<br>he Participan | d Visits<br>ent visits can be add<br>t page. This genera                                               | ded. Visits are added by<br>tes the 'Add Visits' pop<br>UAT1-1055 Audit Log   Sh<br>Mobile<br>Email | y clicking<br>p-up windov<br>owing Active Records<br>Expand All   Collapse |

The 'Add Visits' pop up is where all visits will be added. If you navigate to '\*Visit Name' and press select, the visits will appear in chronological order. The start date is the date the visits have been added onto that participants page. Multiple visits can be added at once using the '+ Add another visit' button. Visits **must** be added before the patient can be randomised or any data can be entered.

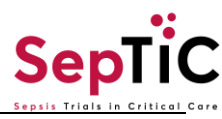

| Add Visits                                                                                                    | UAI1-1055                     | o Audit L |
|----------------------------------------------------------------------------------------------------|-------------------------------|-----------|
| Participant ID: UAT1-1055                                                                                                    |                               | ~         |
| * Visit Name                                                                                                    |                               |           |
| -Select-                                                                                                    |                               |           |
| * Start Date                                                                                                    |                               |           |
| 15-Aug-2023                                                                                                    |                               |           |
| + Add another visit                                                                                                    |                               |           |
|                                                                                                    |                               | eite      |
|                                                                                                    |                               |           |
| dron-down list can be seen below the list is chronological, and y                                                                                                    | ou can select which visit vo  |           |
| drop-down list can be seen below, the list is chronological, and y<br>dd from this.                                                                                                    | ou can select which visit you | u wa      |
| drop-down list can be seen below, the list is chronological, and y<br>dd from this.<br>Add Visits<br>Participant ID: UAT1-1120                                                                                                    | ou can select which visit you | u wa      |
| drop-down list can be seen below, the list is chronological, and y<br>dd from this.<br>Add Visits<br>Participant ID: UAT1-1120<br>* Visit Name                                                                                                    | ou can select which visit you | u wa      |
| drop-down list can be seen below, the list is chronological, and y<br>dd from this.<br>Add Visits<br>Participant ID: UAT1-1120<br>* Visit Name<br>Screening (Diagnostic and Fluid) (Non-repeating)                                                                                  | ou can select which visit you | u wa      |
| drop-down list can be seen below, the list is chronological, and y<br>dd from this.<br>Add Visits<br>Participant ID: UAT1-1120<br>* Visit Name<br>Screening (Diagnostic and Fluid) (Non-repeating)<br>Screening (Diagnostic and Fluid) (Non-repeating)                              | ou can select which visit you | u wa      |
| drop-down list can be seen below, the list is chronological, and y<br>dd from this.<br>Add Visits<br>Participant ID: UAT1-1120<br>* Visit Name<br>Screening (Diagnostic and Fluid) (Non-repeating)<br>Screening (Diagnostic and Fluid) (Non-repeating)<br>Admission (Non-repeating) | ou can select which visit you | u wa      |

Screening (GM-CSF) (Non-repeating)

When the visits have been added they can be seen on the participant page, starting with the first at the bottom moving up in a chronological order. The order can be flipped with the first at the top by clicking 'Sort by Date' on the top left-hand side. This means that the first visit 'Screening (Diagnostic and Fluid)' will now be at the top of the page.

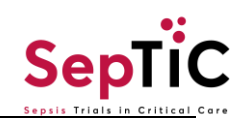

| [                            |                                                                                                    |                             |                                                                                                    |                         |                                                                                        |                                        |                                                                                         |                                        |                                |          |                  |
|------------------------------|----------------------------------------------------------------------------------------------------|-----------------------------|----------------------------------------------------------------------------------------------------|-------------------------|----------------------------------------------------------------------------------------|----------------------------------------|-----------------------------------------------------------------------------------------|----------------------------------------|--------------------------------|----------|------------------|
|                              | ↓ <b>F</b> Sort by Date                                                                                                    | Ð                           |                                                                                                    |                         |                                                                                        |                                        |                                                                                         |                                        |                                |          |                  |
|                              | H-Jun-2024                                                                                                    |                             |                                                                                                    | :                       |                                                                                        | :                                      |                                                                                         |                                        |                                |          |                  |
|                              | Randomisation 2<br>(Fluid)<br>11-Jun-2024                                                                                                    | C<br>:                      | *Randomisation<br>Confirmation<br>♥<br>Default version: 2                                             | •                       | Randomisation<br>Assignment Fluid                                                      | •                                      |                                                                                         |                                        |                                |          |                  |
|                              | Randomisation1<br>(Diagnostic)<br>11-Jun-2024                                                                                                    | <b>0</b><br>:               | *Randomisation<br>Confirmation<br>U<br>Default version: 2                                             | •                       | Randomisation<br>Assignment                                                            | •                                      |                                                                                         |                                        |                                |          |                  |
|                              | Admission<br>11-Jun-2024                                                                                                    | <b>C</b><br>:               | *Admission<br>⊮                                                                                       | □<br>:                  |                                                                                        |                                        |                                                                                         |                                        |                                |          |                  |
|                              | Screening<br>(Diagnostic and F<br>11-Jun-2024                                                                                                    | C<br>:                      | *Date of Visit<br>⊮                                                                                   | ۵<br>:                  | *Eligibility<br>(Diagnostic and<br>∛                                                   | •                                      | *Pre<br>Randomisation<br>♥                                                              |                                        |                                |          |                  |
| lt i<br>are<br>lat           | t is advised that only visits that are being completed at that moment should be added as any that<br>are not needed can be removed however make it can be problematic for the PI and CI sign off<br>ater on. |                             |                                                                                                    |                         |                                                                                        |                                        |                                                                                         |                                        |                                |          |                  |
|                              |                                                                                                    |                             | So.                                                                                                   |                         | ng (Diagnost                                                                           |                                        | nd Eluid)                                                                               |                                        |                                |          |                  |
|                              |                                                                                                    |                             | Sci                                                                                                   | eeni                    | ng (Diagnost                                                                           | ic a                                   | nd Fluid)                                                                               |                                        |                                |          |                  |
| All<br>wh<br>Th<br>the<br>To | patients <u>must</u> b<br>no meet all inclus<br>ne same form is u<br>ese two trials <u>at t</u><br>o begin screening                                                                                         | e sc<br>sion<br>usec<br>the | Sci<br>creened, and th<br>criteria and no<br>d for screening<br><u>same time</u> .<br>vigate to Scree | e forn<br>ne of<br>both | ng (Diagnost<br>m marked as co<br>the exclusion o<br>diagnostic and<br>(Diagnostic and | ic a<br>mpl<br>riter<br>fluid<br>I Flu | nd Fluid)<br>ete before rand<br>ia will be rando<br>trials as patier<br>id) and go to D | domisa<br>omised<br>hts sho<br>Date of | tion. On<br>uld be r<br>Visit. | ly patie | ents<br>iised to |

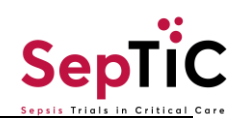

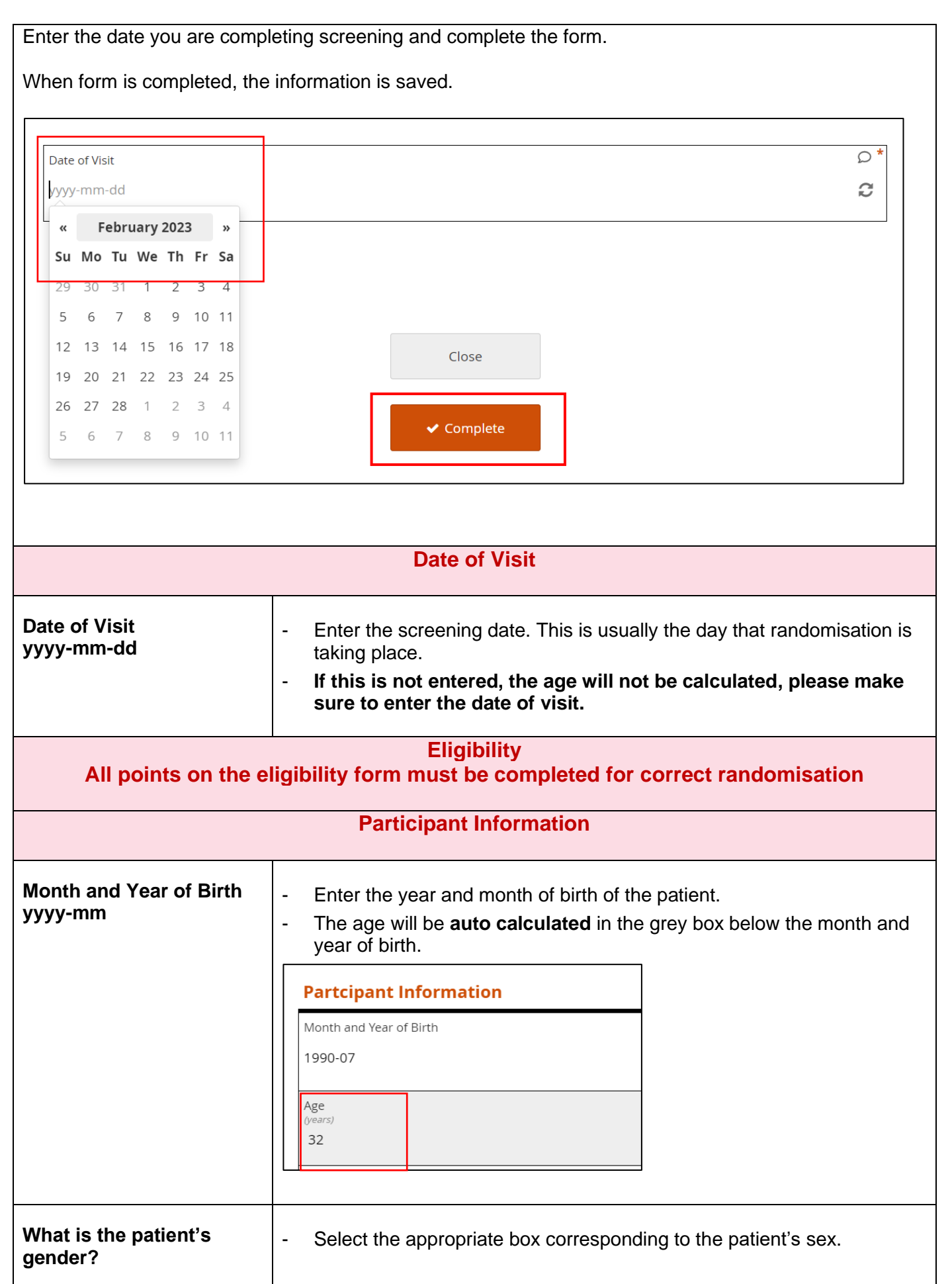

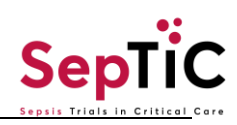

| Is the patient's gender<br>the same as the sex<br>assigned at birth?                                                                                                    | - Select the appropriate box.                                                                                                    |
|----------------------------------------------------------------------------------------------------|----------------------------------------------------------------------------------------------------|
| ( <b>YES</b> , must be selecte<br>Please make                                                                                                    | Inclusion Criteria<br>d for ALL Inclusion Criteria for patient to be eligible for randomisation)<br>sure to fill in all of the data on the form or query will be raised                                                                                                    |
| Adults (≥16 years of age)<br>admitted to ICU due to<br>suspected sepsis and<br>expected to stay for at<br>least two calendar days<br>(i.e., expected to still to<br>be in ICU the day after<br>tomorrow)                                                                        | <ul> <li>At the time of randomisation, the patient must be 16 years or older.</li> <li>Select yes if patient has suspected sepsis and is expected to remain in the ICU until the day after tomorrow.</li> <li>The definition of suspected sepsis is:</li> <li>Within the context of this study, 'suspected sepsis' is defined as 'acute organ dysfunction associated with suspected infection'. We do not mandate a specific definition for 'acute organ dysfunction' and will use local clinical decision.</li> </ul>                                                                                                    |
| Receiving intravenous<br>antibiotics for suspected<br>sepsis                                                                                                    | - The treating physician has started the patient on intravenous antibiotics for suspected sepsis                                                                                                    |
| According to local<br>clinical judgement,<br>patient has received<br>adequate initial early fluid<br>resuscitation                                                                                                    | <ul> <li>The treating physician has assessed the patient for signs of hypovolemia and issues have been resolved.</li> <li>Initial 'rescue' phase has been completed, and the clinical team are now uncertain about the effectiveness of further fluid boluses and commencing vasopressor therapy. The patient is suitable for enrolment to SepTiC on this criterion.</li> <li>The rescue phase is typically done within the first 3 hours from presentation. A volume of up to 30mL/kg would be typical of this 'rescue' phase, as described in SSC guidelines, but it is not essential that a specific volume of fluid has been given.</li> <li>* For more detailed explanation please refer to the Fluid Manual</li> </ul> |
| (NO must be selected for                                                                                                    | Exclusion Criteria<br>ALL Exclusion criteria for the patient to be eligible for randomisation)                                                                                                    |
| More than 24 hours since<br>ICU admission (this does<br>NOT apply for<br>intervention 3, GM-CSF).<br>Note: As early<br>intervention in sepsis is<br>important, the aim should<br>be to enrol eligible<br>patients as soon after ICU<br>admission as is<br>practically possible. | <ul> <li>No more than 24 hours since admission to ICU</li> <li>If the patient has been in the ICU for more than 24 hours, they may still be eligible for the GM-CSF trial.</li> <li>If this first question of the exclusion criteria has been selected as yes, this makes the patient ineligible for Fluid and Diagnostic but can still be eligible for GM-CSF</li> <li>An extra question will appear at the end of the form to confirm that this patient is eligible for GM-CSF</li> </ul>                                                                                                    |

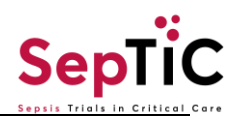

|                                                                                                    | Final Eligibility Check                                                                              |                                                                         |                                                                                             |  |  |  |  |
|----------------------------------------------------------------------------------------------------|----------------------------------------------------------------------------------------------------|-------------------------------------------------------------------------|---------------------------------------------------------------------------------------------|--|--|--|--|
|                                                                                                    | he subject eligible to<br>ticipate in the fluid and<br>gnostic trials of the study?<br>) Yes<br>) No | specify O<br>nclusion criteria violated<br>xclusion criteria violated   | Is the subject eligible to<br>participate in the GM-CSF trial<br>of the study?<br>Yes<br>No |  |  |  |  |
| Previously admitted to<br>ICU due to sepsis on this<br>hospital admission                                                                                                    | If the patient has been hospital admission, t                                                        | en admitted to ICU for sepsis durir<br>hey are <b>NOT</b> eligible      | ng this same                                                                                |  |  |  |  |
| Not expected to survive<br>90 days, due to pre-<br>existing chronic (end-<br>stage) disease                                                                                                    | Patient has previous<br>to survive past day 9                                                        | medical history suggesting they a                                       | re not expected                                                                             |  |  |  |  |
| Not expected to survive initial resuscitation (24 hours)                                                                                                    | Patient has received survive a further 24h                                                           | the initial fluid resuscitation and is                                  | s not likely to                                                                             |  |  |  |  |
| Neutropenia (<0.5<br>neutrophils x109/L) due<br>to<br>chemotherapy/malignanc<br>y (but not due to sepsis)                                                                                                    | If the patient has neu<br>excluded, but if the r<br>included.                                        | utropenia due to chemotherapy/ca<br>neutropenia is due to sepsis they c | ncer they are<br>an still be                                                                |  |  |  |  |
| A source of infection that<br>will require a prolonged<br>course of antibiotics, for<br>greater than 21 days (e.g.,<br>infective endocarditis,<br>osteomyelitis, hepatic or<br>cerebral abscess,<br>tuberculosis) | If the patient has an days of antibiotics, th                                                        | infection that requires a longer con<br>nen they are excluded.          | urse of up to 21                                                                            |  |  |  |  |
| Diabetic ketoacidosis<br>(DKA) or hyperglycaemic<br>hyperosmolar state (HHS)                                                                                                    | If the patient has any                                                                               | / of the listed conditions they are e                                   | excluded                                                                                    |  |  |  |  |
| Within 21 days of a<br>spontaneous<br>subarachnoid<br>haemorrhage                                                                                                    | In the patient medica the past 21 days                                                               | al records there is a subarachnoid                                      | haemorrhage in                                                                              |  |  |  |  |
| Diabetes Insipidus                                                                                                    | Patient has Diabetes                                                                                 | s Insipidus                                                             |                                                                                             |  |  |  |  |
| Weight <40Kg                                                                                                    | Patient weight less t                                                                                | hat 40kg (88lbs or 6.3 stone)                                           |                                                                                             |  |  |  |  |
|                                                                                                    | Final Eligibil                                                                                       | ity Check                                                               |                                                                                             |  |  |  |  |

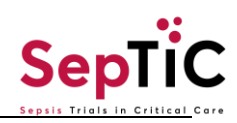

| ()                                                                                                    | Must be completed for correct randomisation)                                                                                                    |
|----------------------------------------------------------------------------------------------------|----------------------------------------------------------------------------------------------------|
| Is the subject eligible to<br>participate in the fluid<br>and diagnostic trials of<br>the study?      | <ul> <li>YES, must be selected for all inclusion criteria for patient to be eligible for randomisation, If NO is selected for any of the inclusion criteria, the patient is NOT eligible for randomisation.</li> <li>NO must be selected for all exclusion criteria for the patient to be eligible for randomisation, If YES is selected for any of the exclusion criteria, the patient is not eligible for randomisation.</li> <li>If yes is selected but the previous section suggested that the patient is not eligible e.g., inclusion criteria failed, a question in the exclusion criteria is a yes, a query will appear, recheck your answers when query appears.</li> <li>Final Eligibility Check         <ul> <li>Is the subject eligible to participate in the fluid and diagnostic domains of the study?</li> <li>Yes</li> <li>No</li> </ul> </li> <li>Patient is not eligible, a pop up will appear where you should specify if the inclusion or exclusion criteria has been violated</li> <li>Final Eligibility Check         <ul> <li>Is the subject eligible to participate in the fluid and @</li> <li>Please specify</li> <li>diagnostic domains of the study?</li> <li>Yes</li> <li>No</li> </ul> </li> </ul> |
| (Pre-randomisation<br>Has the patient been in<br>hospital >48h or is known<br>to have been readmitted | <ul> <li>Is the hospital admission time/date more than 48 hours?</li> <li>If this is second/ third etc time being admitted to hospital in the past 30 days select 'Yes'</li> </ul>                                                                                                    |
| within 30 days<br>Is the patient receiving<br>vasopressors?                                           | <ul> <li>Select yes if patient is on vasopressors at the time of randomisation</li> </ul>                                                                                                    |
| Is the patient receiving respiratory support?                                                         | <ul> <li>Is the patient <u>currently</u> receiving respiratory support, this includes: High Flow Nasal Oxygen (HFNO), Continuous Positive Airway Pressure (CPAP), Non-Invasive Ventilation (NIV), or Invasive Positive Pressure Ventilation (IPPV).</li> <li>Respiratory support <b>does not</b> include 'Simple O<sub>2</sub>'</li> </ul>                                                                                                    |
| Type of respiratory support                                                                           | <ul> <li>Specify what type of respiratory support is being provided out of the three options:</li> <li>1. High flow nasal cannula</li> </ul>                                                                                                    |

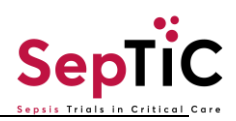

|                            | 2. Non-invasive ventilation only (HFNP or CPAP or BiPAP via a mask)                                                                                                    |
|----------------------------|----------------------------------------------------------------------------------------------------|
|                            | 3. Invasive mechanical ventilation (CPAP through a tracheostomy or<br>endotracheal tube, any mode of invasive mechanical ventilation via<br>endotracheal or nasotracheal tube or tracheostomy tube, with or<br>without positive end expiratory pressure (PEEP), High frequency<br>Oscillation (Jet) ventilation) |
|                            | - Only one choice can be selected                                                                                                    |
|                            | Admission                                                                                                    |
|                            |                                                                                                    |
| Hospital admission Date    | <ul> <li>Enter the date the patient was admitted to the hospital for this current<br/>period of care</li> </ul>                                                                                                    |
|                            | - The format is vvvv-mm-dd                                                                                                    |
|                            |                                                                                                    |
| Hospital admission time    | - Enter the time the patient was admitted to the hospital.                                                                                                    |
|                            | - The format is hh:mm                                                                                                    |
|                            |                                                                                                    |
| ICU admission date         | - Enter the date the patient was admitted to the ICU in this hospital for                                                                                                    |
|                            | this current period of care.                                                                                                    |
|                            | - The format is yyyy-mm-dd                                                                                                    |
| ICU admission time         | - Enter the time the patient was admitted to the ICU                                                                                                    |
|                            | - The format is hh:mm                                                                                                    |
|                            |                                                                                                    |
| ICNARC CMP Number          | - Enter the patient's specific ICNARC number, this is 8 digits                                                                                                    |
|                            |                                                                                                    |
| APACHE II Score            | - The APACHE II score should be entered from the ICNARC database                                                                                                    |
| SISAG Number (For          | - For Scottish Sites only                                                                                                    |
| Scotland Sites Only)       | - If not a Scottish site select 'Not Applicable'                                                                                                    |
|                            | Pandomication 1 (Diagnostic)                                                                                                    |
|                            | Kandomisation T (Diagnostic)                                                                                                    |
| Please see Randomi         | sation Guidelines and Video on step-by-step instructions on                                                                                                    |
| randomisation, these       | include screenshots from database and can be found on the                                                                                                    |
| vv                         |                                                                                                    |
|                            | Randomisation Confirmation                                                                                                    |
| Confirm the participant    | Participant ID, Conder and Month and Vear of Pirth are found at the                                                                                                    |
| details and eligibility in | top of the form, confirm these are correct and match the patient being                                                                                                    |
| order to randomise this    | randomised.                                                                                                    |
| participant                | - Has any consent been obtained? this can be - patient personal or                                                                                                    |
| Has consent been           | professional.                                                                                                    |
| obtained                   | - If consent has not been acquired and it is not an emergency situation                                                                                                    |
|                            | select 'No'                                                                                                    |

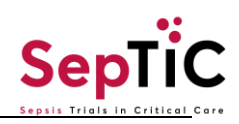

|                                                                                       | <ul> <li>If this is an emergency situation and consent is to be obtained<br/>retrospectively select 'Enrolled without prior consent in emergency<br/>situation (Consent to be obtained later)</li> </ul>                                                                        |
|---------------------------------------------------------------------------------------|----------------------------------------------------------------------------------------------------|
| Vasopressor use                                                                       | <ul> <li>This box is greyed out and the answer automatically generated from<br/>the pre-randomisation form.</li> </ul>                                                                                                    |
|                                                                                       | <ul> <li>Do not attempt to change this answer as the system will not allow it</li> </ul>                                                                                                    |
| Source of Infection                                                                   | - This box is greyed out and the answer automatically generated from the pre-randomisation form.                                                                                                    |
|                                                                                       | <ul> <li>Do not attempt to change this answer as the system will not allow it</li> </ul>                                                                                                    |
| Is the participant eligible<br>for randomisation and<br>stratifications<br>completed? | <ul> <li>If the eligibility form, pre-randomisation, and this current form have been completed then all stratification has been completed and the patient is ready to be randomised.</li> <li>When 'Yes' is selected, a 'Date of Randomisation' question will appear</li> </ul> |
|                                                                                       | below.                                                                                                    |
| Date of Randomisation                                                                 | - Enter the date of randomisation.                                                                                                    |
|                                                                                       | <ul> <li>Remember randomisation of the diagnostic arm must be within 24 hours of ICU admission.</li> </ul>                                                                                                    |
|                                                                                       | - The date of randomisation should be today's date.                                                                                                    |
|                                                                                       | <ul> <li>If the date does not fit the criteria (24h from ICU admission, is in the<br/>future or not todays date) a query will flag, and you should recheck the<br/>date</li> </ul>                                                                                              |
| Time of Randomisation                                                                 | <ul> <li>Enter the time of randomisation.</li> <li>This is not an automatic field and MUST be entered for the randomisation button below to appear.</li> <li>The format is hh:mm [0-23] hrs [0-59] min</li> </ul>                                                               |
| Salact 'Pandomisa' balow                                                              | When the data is complete, a 'Pandomise' button will appear                                                                                                    |
| if participant is eligible                                                            | <ul> <li>This button <b>MUST</b> be selected to correctly randomise the patient.</li> </ul>                                                                                                    |
| and click 'Complete' to<br>randomise the<br>participant.                              | - The form must be <b>COMPLETED</b> and not closed to correctly randomise the patient.                                                                                                    |
|                                                                                       | Select 'Randomise' below if participant is eligible and click 'Complete' to randomise the participant.                                                                                                    |
|                                                                                       | Please click 'Complete' and the treatment will be populated in the Randomisation Assignment form.                                                                                                    |
|                                                                                       | All changes saved.                                                                                                    |
|                                                                                       | Close                                                                                                    |
|                                                                                       | ✓ Complete                                                                                                    |
|                                                                                       | <ul> <li>When the form is completed proceed to the Randomisation<br/>Assignment Form to see the results of the randomisation</li> </ul>                                                                                                    |
|                                                                                       |                                                                                                    |

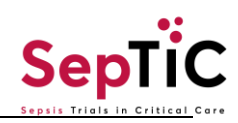

| Randomisation assignment Diagnostic                                                             |                                                                                                    |
|-------------------------------------------------------------------------------------------------|----------------------------------------------------------------------------------------------------|
| Date of Randomisation                                                                           | - The date of randomisation will be shown automatically, this is taken from the Randomisation Confirmation form.                                                                                                    |
| Treatment                                                                                       | <ul> <li>Treatment will be either: PCR-based pathogen testing and Procalcitonin (PCT) <u>OR</u> Standard Care</li> <li>If the treatment box is empty when you initially view the form, try refreshing the page or exiting the form and selecting it again.</li> <li>This is what a successful randomisation result would look like:         <ul> <li>Allocation:</li> <li>Date of Randomisation</li> <li>2023-09-02</li> <li>Treatment</li> <li>Standard care</li> <li>Please now enter data on the 'Randomisation Fluid' Form</li> </ul> </li> <li>Now continue to the fluid confirmation form to randomise to the fluid intervention.</li> <li>Print this page and file in the medical records.</li> </ul> |
| Randomisation 2 (Fluid)                                                                         |                                                                                                    |
|                                                                                                 | Randomisation Confirmation                                                                                                    |
|                                                                                                 |                                                                                                    |
| Confirm the Participant<br>details and eligibility in<br>order to randomise this<br>participant | <ul> <li>Participant ID, Gender and Month and Year of Birth are found at the<br/>top of the form, confirm these are correct and match the patient being<br/>randomised.</li> </ul>                                                                                                    |
| Vasopressor use                                                                                 | <ul> <li>This box is greyed out and the answer automatically generated from the pre-randomisation form.</li> <li>Do not attempt to change this answer as the system will not allow it</li> </ul>                                                                                                    |
| Receiving respiratory support                                                                   | <ul> <li>This box is greyed out and the answer automatically generated from the pre-randomisation form.</li> <li>Do not attempt to change this answer as the system will not allow it</li> </ul>                                                                                                    |
| Is the participant eligible<br>for randomisation and<br>stratification?                         | <ul> <li>If the eligibility form, pre-randomisation, and this current form have been filled out then all stratification has been completed and the patient is ready to be randomised.</li> <li>When 'Yes' is selected, the randomisation button will appear below.</li> <li>If 'No' is selected, then the participant is not eligible and will not be allowed to be randomised.</li> </ul>                                                                                                    |
| Select 'Randomise' below if participant is eligible                                             | - This button <b>MUST</b> be selected to correctly randomise the patient.                                                                                                    |

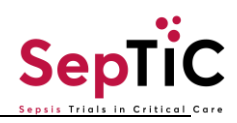

| and click 'Complete' to<br>randomise the<br>participant.                                                                                                    | <ul> <li>The form must be <b>COMPLETED</b> and not 'closed' to correctly randomise the patient.</li> <li>When the form is completed proceed to the Pandomisation</li> </ul>                                                                                                    |
|----------------------------------------------------------------------------------------------------|----------------------------------------------------------------------------------------------------|
|                                                                                                    | Assignment Form to see the results of the randomisation                                                                                                    |
|                                                                                                    | Randomisation Assignment fluid                                                                                                    |
| Date of Randomisation                                                                                                    | - The date of randomisation will be shown automatically, this is taken from the Diagnostic Randomisation Confirmation form.                                                                                                    |
| Treatment                                                                                                    | <ul> <li>Treatment will be either: Conservative fluid therapy with de-<br/>resuscitation <u>OR</u> Standard Care</li> </ul>                                                                                                    |
|                                                                                                    | <ul> <li>If the treatment box is empty when you initially view the form, try refreshing the page or exiting the form and selecting again.</li> </ul>                                                                                                    |
|                                                                                                    | - This is what a successful randomisation result would look like:                                                                                                    |
|                                                                                                    | Allocation:                                                                                                    |
|                                                                                                    | 2023-09-02                                                                                                    |
|                                                                                                    | Treatment $O$ Conservative fluid therapy with de-resuscitation                                                                                                    |
|                                                                                                    |                                                                                                    |
|                                                                                                    | Print this page and file in the medical records                                                                                                    |
|                                                                                                    | Screening (GM-CSF)                                                                                                    |
| Date of Visit                                                                                                    | - Date the screening for GM-CSF is completed                                                                                                    |
|                                                                                                    | Eligibility GM-CSF                                                                                                    |
|                                                                                                    | Inclusion Criteria for GM-CSF                                                                                                    |
| Intubated and<br>mechanically ventilated<br>and expected to continue<br>for another 24 hours <u>or</u><br>requiring two organ<br>support (i.e.,<br>vasopressors or renal<br>replacement therapy) | <ul> <li>Receiving invasive mechanical ventilation and expected to continue for the next 24hrs (CPAP through a tracheostomy or endotracheal tube, any mode of invasive mechanical ventilation via endotracheal or nasotracheal tube or tracheostomy tube, with or without positive end expiratory pressure (PEEP), High frequency Oscillation (Jet) ventilation <u>OR</u></li> <li>Receiving two modes of organ support such as RRT and Vasopressors</li> </ul> |
| An absolute lymphocyte<br>count < 1.2 x10 <sup>9</sup> /L on two<br>consecutive calendar<br>days at least 12 hours<br>apart, with no values >1.2<br>x10 <sup>9</sup> /L in between.              | <ul> <li>When 'Yes' selected the Value and Date boxes will appear below</li> <li>The first lymphocyte count can be taken prior to ICU admission as long as the second count is the following day.</li> </ul>                                                                                                    |
| Value 1                                                                                                    | <ul> <li>Enter the absolute lymphocyte count.</li> <li>If the value is above 1.2 x109/L a query will flag asking to confirm and re-check the value</li> </ul>                                                                                                    |

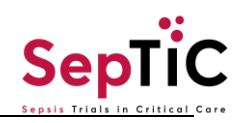

| Date                                                                                         | - The format is yyyy-mm-dd                                                                                                    |
|----------------------------------------------------------------------------------------------|----------------------------------------------------------------------------------------------------|
| Value 2                                                                                      | <ul> <li>Enter the absolute lymphocyte count.</li> <li>If the value is above 1.2 x109/L a query will flag asking to confirm and re-check the value</li> </ul>                                                                                                    |
| Date                                                                                         | <ul> <li>The second lymphocyte count must be a minimum of 12 hours after the first, or one calendar day after the first, if the date is wrong a query will flag and the date must be rechecked.</li> <li>The format is yyyy-mm-dd</li> </ul>                                                                                                    |
|                                                                                              | Exclusion criteria for GM-CSF                                                                                                    |
| More than 120 hours (5<br>days) since ICU<br>admission                                       | - The patient remains in ICU and is within 120hrs/5days since this ICU admission                                                                                                    |
| Already receiving G-CSF<br>or GM-CSF                                                         | <ul> <li>If the patient is already receiving G-CSF or GM-CSF products</li> </ul>                                                                                                    |
| A total white blood cell<br>count >50 x10 <sup>9</sup> /L                                    | - If the patient has a total white blood cell count of more than 50 x $10^9$ /L                                                                                                    |
| Known to be pregnant or breastfeeding                                                        | - If the patient is known to be pregnant or breastfeeding/lactating (confirmed via highly sensitive urine pregnancy test' sensitivity of 25 IU/L or better)                                                                                                    |
| Known recent (required<br>treatment within the last 5<br>years) haematological<br>malignancy | - The patient has received treatment within the last 5 years for haematological malignancy                                                                                                    |
| Solid organ or bone marrow transplantation                                                   | - The patient has received a solid organ or bone marrow transplant                                                                                                    |
| Patient weight >125kg                                                                        | - The patient is more than 125kg in weight or 276lb or 19.7 stone                                                                                                    |
| Known anaphylaxis or<br>allergy to GM-CSF or<br>yeast-derived products                       | - The patient has a known anaphylaxis allergy to GM-CSF or yeast-<br>derived products – if this is documented in the medical records or if the<br>site team are informed/aware of the allergy.                                                                                                    |
|                                                                                              | Final Eligibility Check                                                                                                    |
| Is the subject eligible to<br>participate in the GM-CSF<br>trial of the study?               | <ul> <li>YES, must be selected for all inclusion criteria for patient to be eligible for randomisation, If NO is selected for any of the inclusion criteria, the patient is NOT eligible for randomisation.</li> <li>NO must be selected for all exclusion criteria for the patient to be eligible for randomisation, If YES is selected for any of the exclusion criteria, the patient is not eligible got randomisation.</li> </ul> |

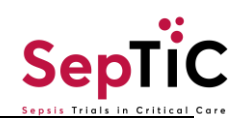

|                                                                                                 | <ul> <li>If yes is selected but the previous section sug<br/>not eligible e.g., inclusion criteria failed, a que<br/>yes, a query will appear, recheck your answer</li> </ul> | gested that the patient is<br>estion in the exclusion is a<br>rs when query appears. |
|-------------------------------------------------------------------------------------------------|----------------------------------------------------------------------------------------------------|--------------------------------------------------------------------------------------|
|                                                                                                 | Is the subject eligible to participate in the GM-CSF trial of t <ul> <li>Yes</li> <li>No</li> </ul> Patient has failed inclusion or exclusion criteria, please                | confirm.                                                                             |
|                                                                                                 | Final Eligibility Check                                                                                                    |                                                                                      |
|                                                                                                 | Eligibility results from first eligibility check, is patient eligible:-  Ves No This field is required                                                                        | participate in the GM-CSF trial of the study? 🛛 💭 *                                  |
|                                                                                                 | - If the patient was already found eligible for the initial eligibility form due to being over 24 hour the answer will appear in the box on the left.                         | e GM-CSF arm in the rs since ICU admission,                                          |
|                                                                                                 | <ul> <li>If patient is not eligible, a 'please specify' opt<br/>should specify if the inclusion or exclusion crit</li> </ul>                                                  | tion will appear where you<br>teria has been violated.                               |
|                                                                                                 | Final Eligibility Check                                                                                                    |                                                                                      |
|                                                                                                 | Is the subject eligible to participate in the fluid and ♀ Pleas<br>diagnostic domains of the study?<br>○ Yes<br>● No                                                          | se specify<br>Inclusion criteria violated<br>Exclusion criteria violated             |
|                                                                                                 | When this form is completed, remember to clo<br>pressing 'Complete' this will save all the answ<br>to randomise properly.                                                     | ose the form by<br>vers and will allow you                                           |
|                                                                                                 | Randomisation 3 (GM-CSF)                                                                                                    |                                                                                      |
|                                                                                                 | Randomisation Confirmation GM-CSF                                                                                                    |                                                                                      |
| Confirm the Participant<br>details and eligibility in<br>order to randomise this<br>participant | <ul> <li>Participant ID, Gender and Month and Year of<br/>top of the form, confirm these are correct and<br/>randomised.</li> </ul>                                           | f Birth are found at the match the patient being                                     |
| Treatment Allocation from Randomisation 1                                                       | - Patients' allocation for Diagnostic Arm                                                                                                    |                                                                                      |
| Treatment Allocation from Randomisation 2                                                       | - Patients' allocation for Fluid Arm                                                                                                    |                                                                                      |
| Source of infection                                                                             | - Source of Infection from previous form                                                                                                    |                                                                                      |

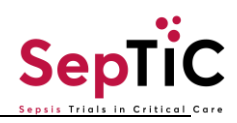

| Is the participant eligible<br>for randomisation and<br>stratifications<br>completed?                              | <ul> <li>Select 'Yes', if form 'Eligibility GM-CSF' has been completed and the patient is eligible – this will prompt the 'Date of Randomisation' to appear.</li> <li>Select 'No' if patient is not eligible- this will not allow you to randomise the patient.</li> </ul>                                                                                                    |  |
|----------------------------------------------------------------------------------------------------|----------------------------------------------------------------------------------------------------|--|
| Date of Randomisation                                                                                              | <ul> <li>Enter the date of randomisation.</li> <li>Remember randomisation of the GM-CSF arm must be within 120 hours of ICU admission.</li> <li>The date of randomisation should be today's date.</li> <li>If the date does not fit the criteria (120h from ICU admission, is in the future or not todays date) a query will flag, and you should recheck the date</li> </ul>                                                                                                    |  |
| Select 'Randomise' below<br>if participant is eligible<br>and click 'Complete' to<br>randomise the<br>participant. | <ul> <li>This button <b>MUST</b> be selected to correctly randomise the patient.</li> <li>The form must be <b>COMPLETED</b> and not 'closed' to correctly randomise the patient.</li> <li>When the form is completed proceed to Randomisation Assignment Form to see the results of the randomisation</li> </ul>                                                                                                    |  |
| Randomisation Assignment GM-CSF                                                                                    |                                                                                                    |  |
| Date of Randomisation                                                                                              | - The date of randomisation will be shown automatically, this is taken from the Diagnostic Randomisation Confirmation form.                                                                                                    |  |
| Treatment                                                                                                    | <ul> <li>The allocated kit code will be in the Treatment Box</li> <li>The allocated kit code should be 7 digits and should correspond to a kit you can find in the ICU.</li> <li>If the treatment box is empty when you initially view the form, try refreshing the page or exiting the form and entering it again.</li> <li>This is what a successful randomisation result would look like:         Allocation:         Date of Randomisation         Colored         Treatment         SP66001         Print this page and file in the medical records         Output         Determine the treatment of the treatment of the treatment</li></ul> |  |
|                                                                                                    | Baseline                                                                                                    |  |
|                                                                                                    | Consent                                                                                                    |  |
| Type of Consent                                                                                                    | <ul> <li>Choose the type of consent from the list:</li> <li>Patient</li> <li>Personal (PerLR)</li> <li>Professional/Independent doctor (ProLR)</li> <li>No consent to use ANY of the data</li> </ul>                                                                                                    |  |
|                                                                                                    |                                                                                                    |  |

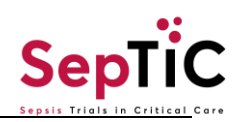

| Date of Consent                                                                                                    | - Date of the consent on the form identified above                                                                                                    |
|----------------------------------------------------------------------------------------------------|----------------------------------------------------------------------------------------------------|
| All consents must be included, to add more consents use the '+' symbol at the bottom.          Type of consent      |                                                                                                    |
|                                                                                                    | +                                                                                                    |
| Are there any restrictions to the consent                                                                           | <ul> <li>Are there any restrictions to the consent given by the family member /<br/>next of kin or the patient. Please select any restrictions if specified by<br/>the family member/next of kin.</li> </ul>                                                                                                    |
|                                                                                                    | Date of Visit                                                                                                    |
| Visit date                                                                                                    | <ul> <li>Choose the date the baseline is completed.</li> <li>Baseline should be completed on the same day as randomisation.</li> <li>If the patient is randomised to Diagnostic and Fluid initially and to GM-CSF a few days later, baseline data should be entered from the initial Diagnostic and Fluid randomisation.</li> <li>For example:<br/>Randomisation Diagnostic and Fluid – 01/08/2023<br/>Randomisation GM-CSF – 03/08/2023<br/>Baseline Data – 01/08/2023</li> </ul> |
|                                                                                                    | Co-enrolment                                                                                                    |
| Was the patient co-<br>enrolled in any other<br>clinical research studies                                           | <ul> <li>Select yes or no depending on whether the patient is enrolled in any<br/>studies <b>PRIOR</b> to randomisation to SepTiC.</li> </ul>                                                                                                    |
| Study name/ Acronym                                                                                                 | - Please provide the study name or acronym                                                                                                    |
| Participant ID for the study co-enrolled                                                                            | - Please provide the Participant ID of the patient in the co-enrolled study.                                                                                                    |
| Trial Intervention (if<br>known)                                                                                    | - Please provide the trial intervention the patient received if known                                                                                                    |
| Date of enrolment in the study co-enrolled                                                                          | - Please provide the Date the patient was enrolled in the study.                                                                                                    |
| If the patient is enrolled to more than one study, press the plus button and enter the details of the other studies |                                                                                                    |
|                                                                                                    | Demography                                                                                                    |

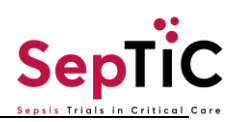

| Ethnicity                   | - Select the appropriate box corresponding to the patient's ethnicity.                                                                  |
|-----------------------------|----------------------------------------------------------------------------------------------------|
|                             | - If none of the options are suitable please use the 'Please Specify'                                                                   |
|                             | option to capture the ethnicity.                                                                                                    |
|                             |                                                                                                    |
| This form should be comp    | Diagnostic<br>Lated for all patients including those who have not been randomised to the                                                |
| diagnostic intervention.    |                                                                                                    |
| Although it is not mandator | y for those who have been randomised to standard of care, the information                                                               |
|                             | can be added if available.                                                                                                    |
|                             |                                                                                                    |
| Procalcitonin (PCT) test 1  | - Select the appropriate choice:                                                                                                    |
| (time of inclusion) result  | <ul> <li>Positive:&gt;= 0.5 μg/L</li> </ul>                                                                                             |
|                             | <ul> <li>Negative:&lt; 0.5 μg/L</li> </ul>                                                                                              |
|                             | Not done.                                                                                                    |
|                             | - If the test was not done, please provide a reason in the 'Reason not done' box on the right, or a patient randomized to standard care |
|                             | done box on the right, e.g., patient randomised to standard care.                                                                       |
|                             | Procalcitonin (PCT) test 1 (time of inclusion) result $O$ Reason why not done $O^*$                                                     |
|                             | Positive:>= 0.5 µg/L                                                                                                    |
|                             | Negative: 0.5 pg/2     Not Done     //                                                                                                  |
|                             |                                                                                                    |
| Result                      | - Enter the result in μg/L                                                                                                    |
|                             | If the value does not 'match' the previously chosen result a guery text                                                                 |
|                             | will appear, please check the value.                                                                                                    |
|                             | Procalcitonin (PCT) test 1 (time of inclusion) result O Result O                                                                        |
|                             | ● Positive:>= 0.5 µg/L 0.4                                                                                                    |
|                             | Negative:<0.5 µg/L     Not Done       This value is outside the expected range. Please confirm.                                         |
|                             |                                                                                                    |
|                             |                                                                                                    |
| Date of Procalcitonin       | - The first Procalcitonin (PCT) test may be obtained prior to                                                                           |
| (PCI) test 1                | randomisation but not prior to ICU admission. Enter this date                                                                           |
| Brocoloitonin (BCT) toot 2  | Coloct the environments obvious                                                                                                    |
| (18-36 hrs later) result    | - Select the appropriate choice:                                                                                                    |
|                             | • Positive:>= $0.5 \ \mu g/L$<br>• Negative:< $0.5 \ \mu g/L$                                                                           |
|                             | <ul> <li>Not done- if not done enter reason why</li> </ul>                                                                              |
|                             | ,                                                                                                    |
| Result                      | - Enter the result in ug/l                                                                                                    |
| Kooun                       | - If the value does not 'match' the previously chosen result a query text                                                               |
|                             | will appear, please check the value, for example if the positive >0.5 is                                                                |
|                             | selected but then a value of <0.5 is added, a query will fire.                                                                          |
|                             |                                                                                                    |
| Date of Procalcitonin       | - Enter the date the second Procalcitonin (PCT) test.                                                                                   |
| (PCT) test 2                | - The second Procalcitonin (PCT) test <b>must</b> be done within 2 days (18-                                                            |
|                             | 36 hours) of the first Procalcitonin (PCT) test.                                                                                        |

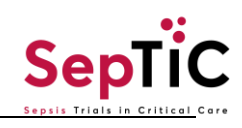

| If the patient was randomised to PCR Diagnostic a 'To be completed by Sponsor Team Only' section will appear, the study team will enter the results of the PCR test in this section. |                                                                                                    |
|----------------------------------------------------------------------------------------------------|----------------------------------------------------------------------------------------------------|
| To be Completed By Sponsor Team Only                                                                                                    |                                                                                                    |
| PCR test received?     O *       Yes     No                                                                                                    |                                                                                                    |
|                                                                                                    | Baseline                                                                                                    |
|                                                                                                    | Results closest prior to inclusion                                                                                                    |
| Weight                                                                                                    | <ul> <li>Enter the patient's weight in kilograms (kg)</li> <li>Weight may be measured, documented in the medical records, obtained from the patients relative or estimated by clinicians.</li> <li>If the last recorded weight is thought to be significantly inaccurate to the patient's current weight, provide the best estimate of the weight</li> </ul> |
| Temperature                                                                                                    | <ul> <li>Enter the patient's temperature in degrees Celsius (°C)</li> <li>This result should be the last recorded temperature taken prior to randomisation</li> </ul>                                                                                                    |
| МАР                                                                                                    | - Enter the patients mean arterial pressure in mmHg                                                                                                    |
| Heart Rate                                                                                                    | - Enter the patient's Heart Rate in bpm                                                                                                    |
| Respiratory Rate                                                                                                    | - Enter the patient's respiratory rate in bpm                                                                                                    |
| PaCO <sub>2</sub>                                                                                                    | - Enter the patient's PaCO <sub>2</sub> in kPa                                                                                                    |
| Site of infection                                                                                                    | <ul> <li>This is the site of infection as determined by the treating clinician.</li> <li>The site of infection must be documented.</li> <li>Select one: <ul> <li>Lung</li> <li>Abdomen</li> <li>Urine</li> <li>Primary bacteraemia</li> <li>Neurological</li> <li>Soft tissue/line</li> <li>Other (Please specify if other)</li> </ul> </li> </ul>           |
| Total fluid given in<br>previous 24hrs (mls)                                                                                                    | <ul> <li>Total volume of all fluid in 24h prior to inclusion</li> <li>Please include all IV and enteral intake, including nutrition, IV fluids, drug volumes and blood transfusions.</li> </ul>                                                                                                    |

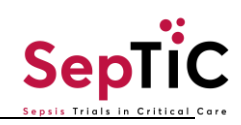

| Was the patient receiving<br>RRT at the time of<br>randomisation?                                                        | - Was the patient on Renal Replacement Therapy at the time of<br>randomisation                                                                                                    |
|----------------------------------------------------------------------------------------------------|----------------------------------------------------------------------------------------------------|
| Positive Blood cultures in<br>the 72hrs before or after<br>enrolment                                                     | <ul> <li>Have positive blood cultures been detected in the 3 days before or 3 after enrolment.</li> <li>If at the time of entering baseline no results have come back, leave this box empty, close the form, and return to the form when the results are available.</li> <li>If 'Yes' is selected, answer the following questions on which organisms have been detected.</li> <li>If 'No' is selected move to the following question on sterile sites.</li> </ul> |
| Organism                                                                                                    | - You can pick either/and Bacteria and Fungi                                                                                                    |
| Bacteria                                                                                                    | <ul> <li>Multiple organisms in the drop-down list</li> <li>If the organism detected is not found in the drop-down list, please enter the details in the 'Other' box</li> </ul>                                                                                                    |
| Fungi                                                                                                    | <ul> <li>Multiple organisms in the drop-down list</li> <li>If the organism detected is not found in the drop-down list, please enter the details in the 'Other' box</li> </ul>                                                                                                    |
| Positive cultures from a<br>normally sterile site<br>(abdominal/pleural/synovi<br>al fluid, CSF or abscess<br>material)? | <ul> <li>Have positive blood cultures been detected in a normally sterile site prior to inclusion?</li> <li>Select 'Yes' or 'No'</li> <li>If 'Yes' is selected, answer the following questions on which organisms have been detected.</li> <li>If 'No' is selected move to the 'Antibiotic Details' section of the form.</li> </ul>                                                                                                    |
| Site                                                                                                    | - Enter the 'sterile' site that the sample has been taken from                                                                                                    |
| Organism                                                                                                    | - You can pick either/and Bacteria and Fungi                                                                                                    |
| Bacteria                                                                                                    | <ul> <li>Multiple organisms in the drop-down list</li> <li>If the organism detected is not found in the drop-down list, please enter the details in the 'Other' box</li> </ul>                                                                                                    |
| Fungi                                                                                                    | <ul> <li>Multiple organisms in the drop-down list</li> <li>If the organism detected is not found in the drop-down list, please enter the details in the 'Other' box</li> </ul>                                                                                                    |

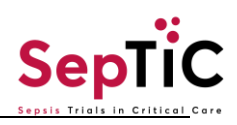

| Antibiotic details <ul> <li>Select one antibiotic at a found below the 'Total Data</li> <li>If you have added anothe the minus symbol on the symbol on the s</li></ul> | <ul> <li>Select the antibiotics the patient is receiving for the suspected sepsis.</li> <li>Multiple antibiotics can be selected.</li> <li>The dose is not included at this time.</li> <li>If the antibiotic is not included on the list, enter the antibiotic in the 'other' box.</li> <li>Do not include any long-term prophylactic antibiotics</li> <li>time, if there have been multiple changes in antibiotics use the '+' sign ily dose' box to add another entry.</li> <li>r entry by accident, you can delete the extra antibiotic section by clicking right-hand side (shown above)</li> </ul> |
|----------------------------------------------------------------------------------------------------|----------------------------------------------------------------------------------------------------|
| Dose         Frequency         Once a day         Twice a day         Three times a day         Four times a day         Six times a day         Infused/Total given over 24h         Total Daily Dose                                                                                                    | <pre></pre>                                                                                                    |
|                                                                                                    |                                                                                                    |
| Dose                                                                                                    | - Can be either with or without a decimal point                                                                                                    |
| Units                                                                                                    | - The dose of the antibiotic in grams or milligrams                                                                                                    |
| Frequency                                                                                                    | - Select how often the antibiotics are administered                                                                                                    |
| Route                                                                                                    | - Select whether the antibiotics are administered via IV or enterally                                                                                                    |
| Total Daily Dose                                                                                                    | - The dose is auto populated and cannot be changed                                                                                                    |
| Laboratory Results<br>Closest lab result to time of inclusion<br>If the sample was not done select 'Not Done'                                                                                                    |                                                                                                    |
| Haemoglobin (Hb)                                                                                                    | <ul> <li>Enter the haemoglobin recorded in the medical record closest to the time of inclusion in g/dL</li> </ul>                                                                                                    |
| White blood Count (WBC)                                                                                                    | <ul> <li>Enter the white blood cell count recorded in the medical record closest<br/>to the time of inclusion in 10<sup>9</sup>/L</li> </ul>                                                                                                    |
| SepTiC Data Completion Guidelin                                                                                                    | es v2.0 11.06.2024                                                                                                    |

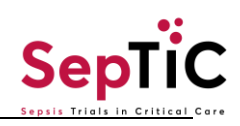

| Neutrophils (NEUT)       | <ul> <li>Enter the neutrophils recorded in the medical record closest to the time of inclusion in 10<sup>9</sup>/L</li> </ul>                                                           |
|--------------------------|----------------------------------------------------------------------------------------------------|
| Lymphocytes (LYM)        | <ul> <li>Enter the lymphocytes recorded in the medical record closest to the time of inclusion in 10<sup>9</sup>/L</li> </ul>                                                           |
| Platelets (PLAT)         | <ul> <li>Enter the platelets recorded in the medical record closest to the time of inclusion in 10<sup>9</sup>/L</li> </ul>                                                             |
| Lactate                  | - Enter the lactate recorded in the medical record closest to the time of inclusion in mmol/L                                                                                           |
| Albumin (ALB)            | - Enter the albumin recorded in the medical record closest to the time of inclusion in g/L                                                                                              |
| Creatinine (CREAT)       | - Enter the serum creatinine recorded in the medical record closest to the time of inclusion in umol/L                                                                                  |
|                          | - Values obtained from a blood gas analyser are accepted                                                                                                    |
| Bilirubin (BILI)         | <ul> <li>Enter the bilirubin recorded in the medical record closest to the time of inclusion in umol/L</li> </ul>                                                                       |
| C Reactive Protein (CRP) | <ul> <li>Enter the CRP recorded in the medical record closest to the time of inclusion in mg/L</li> </ul>                                                                               |
| Bicarbonate (BICARB)     | - Enter the bicarbonate recorded in the medical record closest to the time of inclusion in mmol/L                                                                                       |
| Sodium (NA)              | <ul> <li>Enter the sodium recorded in the medical record closest to the time of inclusion in mmol/L</li> </ul>                                                                          |
|                          | Samples                                                                                                    |
| Refer to the Sam         | ble Manual for more specific instruction on sample collection                                                                                                    |
| Diagnostic samples taken | <ul> <li>If the patient was randomised to PCR-based pathogen testing in the<br/>diagnostic arm of the study this sample should be taken on the same<br/>day as randomisation</li> </ul> |
|                          | - Select 'Yes' if the sample was taken and enter the date and sample ID found on the tube label.                                                                                        |
|                          | - EDIA TUDE 10MI                                                                                                    |
| Serum samples taken      | <ul> <li>SST tube</li> <li>Select 'Yes' if the sample was taken and enter the date and sample ID found on the tube label.</li> </ul>                                                    |
|                          | - EDTA tube 5ml                                                                                                    |

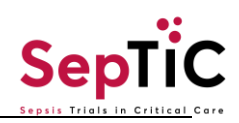

| Baseline DNA sample<br>taken                                                                                                    | - Select 'Yes' if the sample was taken and enter the date and sample ID found on the tube label.                                                                                                    |
|----------------------------------------------------------------------------------------------------|----------------------------------------------------------------------------------------------------|
| Baseline PAX gene tube<br>taken                                                                                                    | <ul> <li>Pax gene tube</li> <li>Select 'Yes' if the sample was taken and enter the date and sample ID found on the tube label.</li> </ul>                                                                                                    |
| If the patient is not yet randomised to GM-CSF select not applicable and when closing the form 'Close' the form and do not 'Complete' it, this will allow you enter the GM-CSF specific samples if the patient is later randomised                                                                 |                                                                                                    |
| PAX gene tube taken at randomisation to the GMCSF trial                                                                                                    | <ul> <li>Pax gene tube</li> <li>Select 'Yes' if the sample was taken and enter the date and sample ID found on the tube label.</li> </ul>                                                                                                    |
| PAX gene tube taken on<br>day 3 post randomisation<br>into the GMCSF trial                                                                                                    | <ul> <li>Pax gene tube</li> <li>Select 'Yes' if the sample was taken and enter the date and sample ID found on the tube label.</li> </ul>                                                                                                    |
| PAX gene tube taken on<br>day 5 post randomisation<br>into the GMCSF trial                                                                                                    | <ul> <li>Pax gene tube</li> <li>Select 'Yes' if the sample was taken and enter the date and sample ID found on the tube label.</li> </ul>                                                                                                    |
|                                                                                                    | Microbiology                                                                                                    |
| After randomisation has<br>the patient experienced<br>another episode of<br>infection? (defined as a<br>new course of antibiotics<br>(including anti-fungal<br>therapy) 24hrs after<br>stopping previous<br>antibiotics, for the<br>treatment of a new<br>infection and excluding<br>prophylaxis). | <ul> <li>Has an infection been detected other than one detected at randomisation?</li> <li>Has the patient been prescribed a new course of antibiotics 24hrs after stopping the previous antibiotics</li> <li>Excluding prophylactic antibiotics</li> </ul> |
| Date                                                                                                    | - The date the other infection was detected                                                                                                    |
| Location of infection                                                                                                    | - Location of the new infection                                                                                                    |
| Clostridium Difficile<br>infection? (PCR or toxin)                                                                                                    | - Has Clostridium Difficile been detected in the site of the new infection                                                                                                    |
| Date Clostridium Difficile sample taken                                                                                                    | - If Clostridium Difficile has been detected, what date was the sample taken                                                                                                    |
| Daily data 1-5<br>This visit must be added and completed for each day the patient is in ICU. If the patient is discharged to the<br>ward, this form should also be completed.                                                                                                    |                                                                                                    |

Г

| * Visit Name                                                                                     |                                                                                                    |
|--------------------------------------------------------------------------------------------------|----------------------------------------------------------------------------------------------------|
| Day 1 (Non-repeating)                                                                            | ~                                                                                                    |
| Day 1 (Non-repeating)                                                                            |                                                                                                    |
| Day 2 (Non-repeating)                                                                            |                                                                                                    |
| Day 3 (Non-repeating)                                                                            |                                                                                                    |
| Day 4 (Non-repeating)                                                                            |                                                                                                    |
| Day 5 (Non-repeating)                                                                            |                                                                                                    |
|                                                                                                  | Add visits                                                                                                    |
| ate of Visit                                                                                     | The date corresponding to that particular daily data form.<br>For example, if the patient was randomised on 01-09-2023, then the<br>Day 1 should be 01-09-2023, Day 2 is 02-09-2023, Day 3 is 03-09-<br>2023.<br>This is <b>NOT</b> the date the eCRF is being completed                                                                                |
| re there any changes to<br>ntibiotics since Baseline<br>ncluding stopping and<br>nanges of dose) | 'Yes', if there has been a change in the course of antibiotics since<br>baseline<br>If 'yes', select the antibiotic that has changed below.<br>Select 'No' if there has been no change in antibiotics since baseline.<br>Select 'All Antibiotics stopped' if <b>ALL</b> antibiotics have been stopped<br>the patient is no longer receiving antibiotics |
| ame of antibiotic                                                                                | Select the antibiotic that has changed.<br>Select one antibiotic and fill out the dosage information for that<br>antibiotic below.                                                                                                    |
|                                                                                                  | If the antibiotics are not on the list, select 'other' and enter the name                                                                                                    |

- If you have added another entry by accident, you can delete the extra antibiotic section by clicking the minus symbol on the right-hand side (shown above)

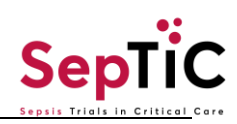

| Dose                                            | Q* Units                                                                                                    |
|-------------------------------------------------|----------------------------------------------------------------------------------------------------|
|                                                 | ) mg                                                                                                    |
|                                                 | ⊖ g                                                                                                    |
| Frequency                                       |                                                                                                    |
| Once a day                                      |                                                                                                    |
| Three times a day                               |                                                                                                    |
| <ul> <li>Four times a day</li> </ul>            |                                                                                                    |
| Six times a day                                 |                                                                                                    |
| Infused/Total given over 24h                    | irs in the second second second second second second second second second second second second second second se                                                                          |
| Total Daily Dose                                | Ω                                                                                                    |
|                                                 |                                                                                                    |
|                                                 |                                                                                                    |
|                                                 |                                                                                                    |
|                                                 |                                                                                                    |
| Dose                                            | - Can be either with or without a decimal point                                                                                                    |
| ••••                                            |                                                                                                    |
| Units                                           | - The dose of the antibiotic in grams or milligrams                                                                                                    |
| Frequency                                       | - Select how often the antibiotics are administered                                                                                                    |
| Route                                           | - Select whether the antibiotics are administered via IV or enterally                                                                                                    |
| Total Daily Dose                                | - The dose is auto populated and cannot be changed                                                                                                    |
| Any blood cultures taken on this day?           | - If cultures have been collected on this day, select 'yes'                                                                                                    |
| Organism                                        | <ul> <li>If cultures have been collected on this day, select 'yes' and identify<br/>whether bacteria, function virus have been detected</li> </ul>                                       |
|                                                 | If blood cultures were done there are no results, leave this field empty                                                                                                    |
|                                                 | and return to it when results are                                                                                                    |
|                                                 | <ul> <li>If blood cultures were taken, yet no growth was shown select the 'No Growth' option</li> </ul>                                                                                  |
| IMP Given                                       | <ul> <li>Select 'Yes' if the patient has been randomised to the GM-CSF<br/>intervention and the IMP has been administered</li> </ul>                                                     |
|                                                 | <ul> <li>Select 'N/A - Not randomised to GM-CSF' if the patient has not been randomised to the GM-CSE intervention.</li> </ul>                                                           |
|                                                 | Palaet (Ne' if the petient has been rendemiced to the OM OOF                                                                                                    |
|                                                 | <ul> <li>Select 'No' if the patient has been randomised to the GM-CSF<br/>intervention but the IMP has not been given, please explain the reason<br/>in 'Please explain' box.</li> </ul> |
| Daily total fluid input in the last 24hrs (mls) | <ul> <li>Total volume input on that day including IV and enteral intake, nutrition,<br/>drug volumes and transfusions.</li> </ul>                                                        |

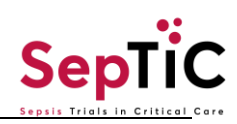

| Daily total fluid output in the last 24hrs (mls)                                                                                                    | - Total volume output including urine, RRT, and drain outputs.                                                                                                    |
|----------------------------------------------------------------------------------------------------|----------------------------------------------------------------------------------------------------|
|                                                                                                    |                                                                                                    |
| Daily fluid balance (mls)                                                                                                    | - Auto calculated.                                                                                                    |
| Cumulative fluid balance<br>(mls)                                                                                                    | - Auto calculated- daily fluid balance over the past few days                                                                                                    |
| Peripheral oedema<br>present in 2 or more<br>sites?                                                                                                    | - The presence of excess interstitial fluid in the tissue of the extremities, which causes palpable swelling is present in <b>two or more</b> sites                                                                                                    |
| Is the patient<br>cardiovascularly stable<br>(noradrenaline <0.2 and<br>not increasing)                                                                                  | <ul> <li>Select 'Yes' if the noradrenaline dose on each day was less than 0.2 mcg/kg/min and not increasing</li> </ul>                                                                                                    |
| Signs of Hypovolaemia                                                                                                    | <ul> <li>Are there signs of Hypovolaemia including, if 'Yes' select all that apply<br/>in the multi-select boxes below:-</li> <li>Skin mottling beyond the kneecap</li> <li>Blood pressure not maintained despite up-titration of vasoactive drugs.</li> <li>Serum lactate greater than or equal to 3</li> <li>Urine output &lt;0.35ml/kg/k on day 1 only</li> </ul>              |
| Diuretics given                                                                                                    | Question will only appear if the patient has been randomised to standard care for the fluid intervention arm.                                                                                                    |
| Furosemide infusion<br>given                                                                                                    | Question will only appear if the patient randomised to conservative fluid therapy with de-resuscitation                                                                                                    |
| Daily data 6-13<br>This visit must be added and completed for each day the patient is in ICU. If the patient is discharged to the<br>ward, this visit must be completed. |                                                                                                    |
| Date of Visit                                                                                                    | <ul> <li>The date corresponding to that particular daily data form.</li> <li>For example, if the patient was randomised on 01-09-2023, then the Day 1 should be 01-09-23, Day 2 is 02-09-2023, Day 3 is 03-09-2023.</li> <li>This is <b>NOT</b> the date the eCRF is being completed</li> </ul>                                                                                   |
| Are there any changes to<br>antibiotics since previous<br>day (Including stopping<br>and changes of dose)                                                                | <ul> <li>'Yes', if there has been a change in the course of antibiotics since baseline.</li> <li>If 'yes', select the antibiotic that has changed below.</li> <li>Select 'No' if there has been no change in antibiotics since baseline.</li> <li>Select 'All Antibiotics stopped' if ALL antibiotics have been stopped/the patient is no longer receiving antibiotics</li> </ul> |

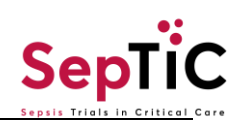

| Select one antibiotic at a found below the 'Total Da                                                                                                    | time, if there have been multiple changes in antibiotics use the '+' sign<br>ily dose' box to add another entry.                                                                                                    |  |
|----------------------------------------------------------------------------------------------------|----------------------------------------------------------------------------------------------------|--|
| Dose                                                                                                    | - Can be either with or without a decimal point                                                                                                    |  |
| Units                                                                                                    | - The dose of the antibiotic in grams or milligrams                                                                                                    |  |
| Frequency                                                                                                    | - Select how often the antibiotics are administered                                                                                                    |  |
| Route                                                                                                    | - Select whether the antibiotics are administered via IV or enterally                                                                                                    |  |
| Total Daily Dose                                                                                                    | - The dose is auto populated and cannot be changed                                                                                                    |  |
| Any blood cultures taken on this day?                                                                                                    | - If cultures have been collected on this day, select 'yes'                                                                                                    |  |
| Organism                                                                                                    | <ul> <li>If cultures have been collected on this day, select 'yes' and identify whether bacteria, fungi or virus have been detected.</li> <li>If blood cultures were done and there are no results, leave this field empty and return to it when results are available.</li> <li>If blood cultures were taken, yet no growth was shown select the 'No Growth' option.</li> </ul>                    |  |
| IMP Given                                                                                                    | <ul> <li>Select 'Yes' if IMP was given.</li> <li>If dose was missed, please select 'No' and explain the reason for this in the free text box below</li> <li>If the patient has already finished their 8 day course of IMP, please include this text or something similar: 'The patient has already finished their course of IMP'</li> </ul>                                                         |  |
| Daily data 14-28<br>This visit must be added and completed for each day the patient is in ICU. If the patient is discharged to the<br>ward, this visit must be completed. |                                                                                                    |  |
| Date of Visit                                                                                                    | <ul> <li>The date corresponding to that particular daily data form.</li> <li>For example, if the patient was randomised on 01-09-2023, then the Day 1 should be 01-09-2023, Day 2 is 02-09-2023, Day 3 is 03-09-2023.</li> <li>This is <b>NOT</b> the date the eCRF is being completed</li> </ul>                                                                                                   |  |
| Are there any changes to<br>antibiotics since previous<br>day (Including stopping<br>and changes of dose)                                                                 | <ul> <li>Yes', if there has been a change in the course of antibiotics since baseline e.g., new antibiotic, change in dose, change in frequency, change in route.</li> <li>Select 'No' if there has been no change in antibiotics since baseline.</li> <li>Select 'All Antibiotics stopped' if <b>ALL</b> antibiotics have been stopped - the patient is no longer receiving antibiotics</li> </ul> |  |
| Select one antibiotic at a<br>found below the 'Total Da                                                                                                    | time, if there have been multiple changes in antibiotics use the '+' sign<br>hily dose' box to add another entry.                                                                                                    |  |
| Dose                                                                                                    | - Can be either with or without a decimal point                                                                                                    |  |

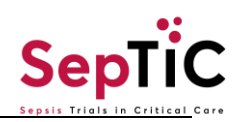

| Units                                                                                                    | - The dose of the antibiotic in grams or milligrams                                                                                                    |
|----------------------------------------------------------------------------------------------------|----------------------------------------------------------------------------------------------------|
| Frequency                                                                                                    | - Select how often the antibiotics are administered                                                                                                    |
| Route                                                                                                    | - Select whether the antibiotics are administered via IV or enterally                                                                                                    |
| Total Daily Dose                                                                                                    | - The dose is auto populated and cannot be changed                                                                                                    |
| Any blood cultures taken on this day?                                                                                                    | - If cultures have been collected on this day, select 'yes'                                                                                                    |
| Organism                                                                                                    | <ul> <li>If cultures have been collected on this day, select 'yes' and identify<br/>whether bacteria, fungi or virus have been detected.</li> </ul>                                                                                                    |
|                                                                                                    | - iviuitiple organisms can be selected from the list.                                                                                                    |
|                                                                                                    | <ul> <li>If blood cultures were taken, yet no growth was shown select the 'No<br/>Growth' option.</li> </ul>                                                                                                    |
|                                                                                                    | Follow up (Day 95)                                                                                                    |
|                                                                                                    | (Data taken from patient's medical records)                                                                                                    |
| The follow up (Day 95) visit must be added and completed for ALL patients. Refer to the follow-up                                                                                                    |                                                                                                    |
| The follow up (Day 95) visit                                                                                                    | must be added and completed for <u>ALL</u> patients. Refer to the follow-up                                                                                                    |
| The follow up (Day 95) visit calculator to see when this                                                                                                    | a must be added and completed for <u>ALL</u> patients. Refer to the follow-up visit is due for each patient.                                                                                                    |
| The follow up (Day 95) visit<br>calculator to see when this<br>The primary outcome of the<br>Please ensure this form is                                                                                                    | a must be added and completed for <u>ALL</u> patients. Refer to the follow-up<br>visit is due for each patient.<br>e study is 90-day mortality combined with clinical state over time.<br>completed as close to Day 95 as possible.                                                                                                    |
| The follow up (Day 95) visit<br>calculator to see when this<br>The primary outcome of the<br>Please ensure this form is                                                                                                    | a must be added and completed for <u>ALL</u> patients. Refer to the follow-up<br>visit is due for each patient.<br>e study is 90-day mortality combined with clinical state over time.<br>completed as close to Day 95 as possible.<br>Date of visit                                                                                                    |
| The follow up (Day 95) visit<br>calculator to see when this<br>The primary outcome of the<br>Please ensure this form is<br>Date of Visit                                                                                                    | a must be added and completed for <u>ALL</u> patients. Refer to the follow-up<br>visit is due for each patient.<br>e study is 90-day mortality combined with clinical state over time.<br>completed as close to Day 95 as possible.<br>Date of visit<br>Enter the date the data is being entered.                                                                                                    |
| The follow up (Day 95) visit<br>calculator to see when this<br>The primary outcome of the<br>Please ensure this form is<br>Date of Visit                                                                                                    | a must be added and completed for <u>ALL</u> patients. Refer to the follow-up<br>visit is due for each patient.<br>e study is 90-day mortality combined with clinical state over time.<br>completed as close to Day 95 as possible.<br>Date of visit<br>Enter the date the data is being entered.<br>Follow-Up Day 95                                                                                                    |
| The follow up (Day 95) visit<br>calculator to see when this<br>The primary outcome of the<br>Please ensure this form is<br>Date of Visit<br>Has the patient been<br>discharged alive from                                                                                                    | a must be added and completed for <u>ALL</u> patients. Refer to the follow-up visit is due for each patient. a study is 90-day mortality combined with clinical state over time. completed as close to Day 95 as possible. Date of visit Enter the date the data is being entered. Follow-Up Day 95 Day 95 is calculated from the patient's initial randomisation into the study, up until the end of the calendar day on day 95.                                                                                                    |
| The follow up (Day 95) visit<br>calculator to see when this<br>The primary outcome of the<br>Please ensure this form is<br>Date of Visit<br>Has the patient been<br>discharged alive from<br>Hospital before the end of                                                                                                    | a must be added and completed for <u>ALL</u> patients. Refer to the follow-up visit is due for each patient. a study is 90-day mortality combined with clinical state over time. completed as close to Day 95 as possible. Date of visit Enter the date the data is being entered. Follow-Up Day 95 Day 95 is calculated from the patient's initial randomisation into the study, up until the end of the calendar day on day 95. Select one option:                                                                                                    |
| The follow up (Day 95) visit<br>calculator to see when this<br>The primary outcome of the<br>Please ensure this form is<br>Date of Visit<br>Has the patient been<br>discharged alive from<br>Hospital before the end of<br>day 95?                                                                                                   | <pre>s must be added and completed for <u>ALL</u> patients. Refer to the follow-up<br/>visit is due for each patient.</pre> <pre>e study is 90-day mortality combined with clinical state over time.<br/>completed as close to Day 95 as possible.<br/>Date of visit</pre> Enter the date the data is being entered.<br>Follow-Up Day 95 Day 95 is calculated from the patient's initial randomisation into the study,<br>up until the end of the calendar day on day 95.<br>Select one option:<br>-Yes                                                                                                    |
| The follow up (Day 95) visit<br>calculator to see when this<br>The primary outcome of the<br>Please ensure this form is<br>Date of Visit<br>Has the patient been<br>discharged alive from<br>Hospital before the end of<br>day 95?                                                                                                   | <pre>must be added and completed for <u>ALL</u> patients. Refer to the follow-up<br/>visit is due for each patient.</pre> e study is 90-day mortality combined with clinical state over time.<br>completed as close to Day 95 as possible.<br>Date of visit<br>Enter the date the data is being entered.<br>Follow-Up Day 95<br>Day 95 is calculated from the patient's initial randomisation into the study,<br>up until the end of the calendar day on day 95.<br>Select one option:<br>-Yes<br>-No – Died in Hospital                                                                                                    |
| The follow up (Day 95) visit<br>calculator to see when this<br>The primary outcome of the<br>Please ensure this form is<br>Date of Visit<br>Has the patient been<br>discharged alive from<br>Hospital before the end of<br>day 95?                                                                                                   | <pre>smust be added and completed for <u>ALL</u> patients. Refer to the follow-up<br/>visit is due for each patient.</pre> <pre>e study is 90-day mortality combined with clinical state over time.<br/>completed as close to Day 95 as possible.<br/>Date of visit Enter the date the data is being entered.<br/>Follow-Up Day 95 Day 95 is calculated from the patient's initial randomisation into the study,<br/>up until the end of the calendar day on day 95. Select one option:<br/>-Yes -No – Died in Hospital<br/>If selected, complete the date of death. Then save and close.</pre>                                                                                                    |
| The follow up (Day 95) visit<br>calculator to see when this<br>The primary outcome of the<br>Please ensure this form is<br>Date of Visit<br>Has the patient been<br>discharged alive from<br>Hospital before the end of<br>day 95?                                                                                                   | a must be added and completed for <u>ALL</u> patients. Refer to the follow-up visit is due for each patient. a study is 90-day mortality combined with clinical state over time. completed as close to Day 95 as possible. Date of visit Enter the date the data is being entered. Follow-Up Day 95 Day 95 is calculated from the patient's initial randomisation into the study, up until the end of the calendar day on day 95. Select one option: -Yes -No – Died in Hospital If selected, complete the date of death. Then save and closeNo – Still in Hospital                                                                                                    |
| The follow up (Day 95) visit<br>calculator to see when this<br>The primary outcome of the<br>Please ensure this form is<br>Date of Visit<br>Has the patient been<br>discharged alive from<br>Hospital before the end of<br>day 95?                                                                                                   | <pre>smust be added and completed for <u>ALL</u> patients. Refer to the follow-up visit is due for each patient. e study is 90-day mortality combined with clinical state over time. completed as close to Day 95 as possible. Date of visit Enter the date the data is being entered. Follow-Up Day 95 Day 95 is calculated from the patient's initial randomisation into the study, up until the end of the calendar day on day 95. Select one option: -Yes -No – Died in Hospital If selected, complete the date of death. Then save and closeNo – Still in Hospital If selected, the questions below (from respiratory support) will appear.</pre>                                                                                                    |
| The follow up (Day 95) visit<br>calculator to see when this<br>The primary outcome of the<br>Please ensure this form is<br>Date of Visit<br>Has the patient been<br>discharged alive from<br>Hospital before the end of<br>day 95?                                                                                                   | in must be added and completed for <u>ALL</u> patients. Refer to the follow-up visit is due for each patient. ie study is 90-day mortality combined with clinical state over time. completed as close to Day 95 as possible. Date of visit Enter the date the data is being entered. Follow-Up Day 95 Day 95 is calculated from the patient's initial randomisation into the study, up until the end of the calendar day on day 95. Select one option: -Yes -No – Died in Hospital If selected, complete the date of death. Then save and closeNo – Still in Hospital If selected, the questions below (from respiratory support) will appear. If Yes' is selected above the following questions will appear                                                                                                    |
| The follow up (Day 95) visit<br>calculator to see when this<br>The primary outcome of the<br>Please ensure this form is<br>Date of Visit<br>Has the patient been<br>discharged alive from<br>Hospital before the end of<br>day 95?<br>Date of discharge                                                                              | in must be added and completed for <u>ALL</u> patients. Refer to the follow-up visit is due for each patient. is study is 90-day mortality combined with clinical state over time. completed as close to Day 95 as possible. Date of visit Enter the date the data is being entered. Follow-Up Day 95 Day 95 is calculated from the patient's initial randomisation into the study, up until the end of the calendar day on day 95. Select one option: -Yes -No – Died in Hospital If selected, complete the date of death. Then save and closeNo – Still in Hospital If selected, the questions below (from respiratory support) will appear. If 'Yes' is selected above the following questions will appear Enter the date the patient was discharged from hospital after                                                                                                    |
| The follow up (Day 95) visit<br>calculator to see when this<br>The primary outcome of the<br>Please ensure this form is<br>Date of Visit<br>Has the patient been<br>discharged alive from<br>Hospital before the end of<br>day 95?<br>Date of discharge                                                                              | <pre>imust be added and completed for <u>ALL</u> patients. Refer to the follow-up visit is due for each patient.  e study is 90-day mortality combined with clinical state over time. completed as close to Day 95 as possible.  Date of visit Enter the date the data is being entered. Follow-Up Day 95 Day 95 is calculated from the patient's initial randomisation into the study, up until the end of the calendar day on day 95. Select one option: -Yes -No – Died in Hospital If selected, complete the date of death. Then save and closeNo – Still in Hospital If selected, the questions below (from respiratory support) will appear. If 'Yes' is selected above the following questions will appear Enter the date the patient was discharged from hospital after randomisation. If the patient was re-admitted, enter the date the patient was first_discharged from hospital.</pre>                                                                                                    |
| The follow up (Day 95) visit<br>calculator to see when this<br>The primary outcome of the<br>Please ensure this form is<br>Date of Visit<br>Has the patient been<br>discharged alive from<br>Hospital before the end of<br>day 95?<br>Date of discharge<br>Was respiratory support<br>started for the patient<br>during the ICU stay | <ul> <li>must be added and completed for <u>ALL</u> patients. Refer to the follow-up visit is due for each patient.</li> <li>e study is 90-day mortality combined with clinical state over time.</li> <li><u>Date of visit</u></li> <li>Enter the date the data is being entered.</li> <li><u>Follow-Up Day 95</u></li> <li>Day 95 is calculated from the patient's initial randomisation into the study, up until the end of the calendar day on day 95.</li> <li>Select one option: <ul> <li>-Yes</li> <li>-No – Died in Hospital</li> <li><i>If selected, complete the date of death. Then save and close.</i></li> <li>-No – Still in Hospital</li> <li><i>If selected above the following questions will appear</i></li> </ul> </li> <li>If 'Yes' is selected above the following duestions will appear</li> <li>Enter the date the patient was re-admitted, enter the date the patient was first discharged from hospital.</li> <li>Select 'Yes' if respiratory support was started at any point during initial ICU stay from randomisation until discharge. As a reminder respiratory support includes: - High flow nasal cannula, non-invasive ventilation or invasive mechanical ventilation.</li> </ul>                                                                                                    |
| The follow up (Day 95) visit<br>calculator to see when this<br>The primary outcome of the<br>Please ensure this form is<br>Date of Visit<br>Has the patient been<br>discharged alive from<br>Hospital before the end of<br>day 95?<br>Date of discharge<br>Was respiratory support<br>started for the patient<br>during the ICU stay | <ul> <li>must be added and completed for <u>ALL</u> patients. Refer to the follow-up visit is due for each patient.</li> <li>e study is 90-day mortality combined with clinical state over time.</li> <li>completed as close to Day 95 as possible.</li> <li>Date of visit</li> <li>Enter the date the data is being entered.</li> <li>Follow-Up Day 95</li> <li>Day 95 is calculated from the patient's initial randomisation into the study, up until the end of the calendar day on day 95.</li> <li>Select one option: <ul> <li>Yes</li> <li>No – Died in Hospital</li> <li>If selected, complete the date of death. Then save and close.</li> <li>-No – Still in Hospital</li> <li>If selected above the following questions will appear.</li> </ul> </li> <li>If 'Yes' is selected above the following questions will appear</li> <li>Enter the date the patient was re-admitted, enter the date the patient was first discharged from hospital.</li> <li>Select 'Yes' if respiratory support was started at any point during initial ICU stay from randomisation until discharge. As a reminder respiratory support includes: - High flow nasal cannula, non-invasive ventilation or invasive mechanical ventilation.</li> </ul>                                                                                                    |
| The follow up (Day 95) visit<br>calculator to see when this<br>The primary outcome of the<br>Please ensure this form is<br>Date of Visit<br>Has the patient been<br>discharged alive from<br>Hospital before the end of<br>day 95?<br>Date of discharge<br>Was respiratory support<br>started for the patient<br>during the ICU stay | <ul> <li>must be added and completed for <u>ALL</u> patients. Refer to the follow-up visit is due for each patient.</li> <li>e study is 90-day mortality combined with clinical state over time. completed as close to Day 95 as possible.</li> <li>Date of visit</li> <li>Enter the date the data is being entered.</li> <li>Follow-Up Day 95</li> <li>Day 95 is calculated from the patient's initial randomisation into the study, up until the end of the calendar day on day 95.</li> <li>Select one option: <ul> <li>Yes</li> <li>No – Died in Hospital</li> <li>If selected, complete the date of death. Then save and close.</li> </ul> </li> <li>No – Still in Hospital</li> <li>If selected above the following questions will appear.</li> <li>If 'Yes' is selected above the following questions will appear</li> <li>Enter the date the patient was discharged from hospital after randomisation. If the patient was re-admitted, enter the date the patient was first discharged from hospital.</li> </ul> Select 'Yes' if respiratory support was started at any point during initial ICU stay from randomisation until discharge. As a reminder respiratory support includes: - High flow nasal cannula, non-invasive ventilation or invasive mechanical ventilation. Enter the date respiratory support was first started during initial ICU stay. |

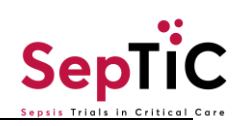

| Has it been Weaned off          If 'Yes' to previous question       E         Date Weaned off       B         Was       S         vasopressors/inotropes       s         started for the patient       during the ICU stay         If 'Yes' to       E         vasopressors/inotropes       s         Date Started       If 'Yes' to                                                                                                    | -No<br>-Died on support<br>Enter the date respiratory support was weaned off during ICU stay.<br>Select 'Yes' if vasopressors/inotropes were started at any point during ICU<br>stay from randomisation until discharge.<br>Enter the date vasopressors/inotropes were first started during initial ICU<br>stay.                                                                                                    |
|----------------------------------------------------------------------------------------------------|----------------------------------------------------------------------------------------------------|
| If 'Yes' to previous question       E         Date Weaned off       E         Was       S         vasopressors/inotropes       S         started for the patient       E         during the ICU stay       If 'Yes' to         If 'Yes' to       E         vasopressors/inotropes       S         Date Started       If 'Yes' to                                                                                                    | Enter the date respiratory support was weaned off during ICU stay. Select 'Yes' if vasopressors/inotropes were started at any point during ICU stay from randomisation until discharge. Enter the date vasopressors/inotropes were first started during initial ICU stay.                                                                                                    |
| If Yes to previous question         Date Weaned off         Was         vasopressors/inotropes         started for the patient         during the ICU stay         If 'Yes' to         vasopressors/inotropes         Date Started                                                                                                    | Select 'Yes' if vasopressors/inotropes were started at any point during ICU stay.<br>Stay from randomisation until discharge.                                                                                                    |
| Was       S         vasopressors/inotropes       s         started for the patient       during the ICU stay         If 'Yes' to       E         vasopressors/inotropes       s         Date Started       If 'Yes' to                                                                                                    | Select 'Yes' if vasopressors/inotropes were started at any point during ICU<br>stay from randomisation until discharge.<br>Enter the date vasopressors/inotropes were first started during initial ICU<br>stay.                                                                                                    |
| vasopressors/inotropes       s         started for the patient       during the ICU stay         lf 'Yes' to       E         vasopressors/inotropes       s         Date Started       If 'Yes' to                                                                                                    | stay from randomisation until discharge.<br>Enter the date vasopressors/inotropes were first started during initial ICU<br>stay.                                                                                                    |
| started for the patient<br>during the ICU stay         If 'Yes' to         vasopressors/inotropes         Date Started                                                                                                    | Enter the date vasopressors/inotropes were first started during initial ICU stay.                                                                                                    |
| If 'Yes' to E<br>vasopressors/inotropes s<br>Date Started                                                                                                    | Enter the date vasopressors/inotropes were first started during initial ICU stay.                                                                                                    |
| vasopressors/inotropes s<br>Date Started                                                                                                    | stay.                                                                                                    |
| Date Started                                                                                                    | 510.                                                                                                    |
| If 'Ves' to                                                                                                    | ,                                                                                                    |
|                                                                                                    | Select from the options below:                                                                                                    |
| vasopressors/inotropes -                                                                                                    | -Yes                                                                                                    |
| Have they been Weaned -                                                                                                    | -No                                                                                                    |
| off -                                                                                                    | -Died on support                                                                                                    |
| If 'Yes' to previous question E                                                                                                    | Enter the date vasopressors/inotropes were weaned off during ICU stay.                                                                                                    |
| Date Weaned off                                                                                                    |                                                                                                    |
| Was the patient been                                                                                                    | Select 'Yes' if patient was readmitted to any acute hospital prior to Day 95.                                                                                                    |
| readmitted to nospital                                                                                                    | - Do not include non-acute nospitals, nursing nomes or renabilitation                                                                                                    |
|                                                                                                    | utilis.<br>If 'Ves' then enter each bosnital re-admission up to and including Day 95                                                                                                    |
|                                                                                                    | To add more admissions, click the + icon                                                                                                    |
|                                                                                                    |                                                                                                    |
|                                                                                                    |                                                                                                    |
|                                                                                                    |                                                                                                    |
|                                                                                                    | +                                                                                                    |
|                                                                                                    |                                                                                                    |
|                                                                                                    |                                                                                                    |
| If 'Yes' to hospital A                                                                                                    | Auto-populated field, this box is read-only.                                                                                                    |
|                                                                                                    | Each hospital re-admission will be automatically numbered beginning from                                                                                                    |
| readmission                                                                                                    |                                                                                                    |
| Hospital Admission 1                                                                                                    | 1.                                                                                                    |
| readmission       E         Hospital Admission       1         Number       If 'Yes' to pospital                                                                                                    | 1.                                                                                                    |
| readmissionEHospital Admission1NumberIf 'Yes' to hospitalIf 'Yes' to hospitalEreadmissionI                                                                                                    | 1.<br>Enter the date the patient was re-admitted to hospital up to and including<br>Day 95                                                                                                    |
| readmission       E         Hospital Admission       1         Number       If 'Yes' to hospital         If 'Yes' to hospital       E         readmission       E         Admission       Start Date                                                                                                    | 1.<br>Enter the date the patient was re-admitted to hospital up to and including<br>Day 95.                                                                                                    |
| readmission       E         Hospital Admission       1         Number       If 'Yes' to hospital         If 'Yes' to hospital       E         readmission       E         Admission Start Date       If 'Yes' to hospital         If 'Yes' to hospital       E                                                                                                    | 1.<br>Enter the date the patient was re-admitted to hospital up to and including<br>Day 95.<br>Enter the date the patient was discharged during this hospital re-                                                                                                    |
| readmissionEHospital Admission1Number1If 'Yes' to hospitalEreadmissionDAdmission Start Date1If 'Yes' to hospitalEreadmissiona                                                                                                    | 1.<br>Enter the date the patient was re-admitted to hospital up to and including<br>Day 95.<br>Enter the date the patient was discharged during this hospital re-<br>admission.                                                                                                    |
| readmissionEHospital Admission1Number1If 'Yes' to hospitalEreadmissionEAdmission Start Date1If 'Yes' to hospitalEreadmissionaAdmission Stop DateE                                                                                                    | 1.<br>Enter the date the patient was re-admitted to hospital up to and including<br>Day 95.<br>Enter the date the patient was discharged during this hospital re-<br>admission.<br>Date can be up to and including Day 95.                                                                                                    |
| readmissionEHospital Admission1Number1If 'Yes' to hospitalEreadmissionCAdmission Start Date1If 'Yes' to hospitalEreadmissionaAdmission Stop DateCHas the patient beenS                                                                                                    | 1.<br>Enter the date the patient was re-admitted to hospital up to and including<br>Day 95.<br>Enter the date the patient was discharged during this hospital re-<br>admission.<br>Date can be up to and including Day 95.<br>Select 'Yes' if patient was readmitted to <u>any</u> ICU prior to Day 95.                                                                                                    |
| readmission       E         Hospital Admission       1         Number       1         If 'Yes' to hospital       E         readmission       E         Admission Start Date       E         If 'Yes' to hospital       E         readmission       E         Admission Start Date       E         If 'Yes' to hospital       E         readmission       a         Admission Stop Date       E         Has the patient been       S         readmitted to the ICU       If                                                                                                    | 1.<br>Enter the date the patient was re-admitted to hospital up to and including<br>Day 95.<br>Enter the date the patient was discharged during this hospital re-<br>admission.<br>Date can be up to and including Day 95.<br>Select 'Yes' if patient was readmitted to <u>any</u> ICU prior to Day 95.<br>ICU' is defined as any department overseen by an Intensive Care                                                                                                    |
| readmissionEHospital Admission1Number1If 'Yes' to hospitalEreadmission1Admission Start Date1If 'Yes' to hospitalEreadmissionaAdmission Stop Date1Has the patient been5readmitted to the ICU10prior to day 95?0                                                                                                    | 1.<br>Enter the date the patient was re-admitted to hospital up to and including<br>Day 95.<br>Enter the date the patient was discharged during this hospital re-<br>admission.<br>Date can be up to and including Day 95.<br>Select 'Yes' if patient was readmitted to <u>any</u> ICU prior to Day 95.<br>ICU' is defined as any department overseen by an Intensive Care<br>Clinician.                                                                                                    |
| readmissionEHospital Admission1Number1If 'Yes' to hospitalEreadmission1Admission Start Date1If 'Yes' to hospitalEreadmissionaAdmission Stop Date1Has the patient been5readmitted to the ICU10prior to day 95?1                                                                                                    | 1.<br>Enter the date the patient was re-admitted to hospital up to and including<br>Day 95.<br>Enter the date the patient was discharged during this hospital re-<br>admission.<br>Date can be up to and including Day 95.<br>Select 'Yes' if patient was readmitted to <u>any</u> ICU prior to Day 95.<br>ICU' is defined as any department overseen by an Intensive Care<br>Clinician.                                                                                                    |
| readmission       Hospital Admission       1         Number       1         If 'Yes' to hospital       E         readmission       E         Admission Start Date       E         If 'Yes' to hospital       E         readmission       a         Admission Start Date       E         If 'Yes' to hospital       E         readmission       a         Admission Stop Date       E         Has the patient been       S         readmitted to the ICU       If         prior to day 95?       C         If 'Yes' to ICLI readmission       A                                                                                                    | 1.<br>Enter the date the patient was re-admitted to hospital up to and including<br>Day 95.<br>Enter the date the patient was discharged during this hospital re-<br>admission.<br>Date can be up to and including Day 95.<br>Select 'Yes' if patient was readmitted to <u>any</u> ICU prior to Day 95.<br>ICU' is defined as any department overseen by an Intensive Care<br>Clinician.<br>If 'Yes' then enter each ICU re-admission up to and including Day 95.<br>To add more admissions, click the + icon.<br>Auto-populated field, this box is read-only                                                                                                    |
| readmissionEHospital Admission1Number1If 'Yes' to hospitalEreadmission1Admission Start Date1If 'Yes' to hospitalEreadmissionaAdmission Stop Date1Has the patient been5readmitted to the ICU10prior to day 95?1If 'Yes' to ICU readmissionAHospital AdmissionF                                                                                                    | 1.<br>Enter the date the patient was re-admitted to hospital up to and including<br>Day 95.<br>Enter the date the patient was discharged during this hospital re-<br>admission.<br>Date can be up to and including Day 95.<br>Select 'Yes' if patient was readmitted to <u>any</u> ICU prior to Day 95.<br>ICU' is defined as any department overseen by an Intensive Care<br>Clinician.<br>If 'Yes' then enter each ICU re-admission up to and including Day 95.<br>To add more admissions, click the + icon.<br>Auto-populated field, this box is read-only.<br>Each ICU re-admission will be automatically numbered beginning from 1                                                                                                    |
| readmissionEHospital Admission1Number1If 'Yes' to hospitalEreadmissionEAdmission Start Date1If 'Yes' to hospitalEreadmissionaAdmission Stop DateEHas the patient beenSreadmitted to the ICU10prior to day 95?11If 'Yes' to ICU readmissionAHospital AdmissionENumber1                                                                                                    | 1.<br>Enter the date the patient was re-admitted to hospital up to and including<br>Day 95.<br>Enter the date the patient was discharged during this hospital re-<br>admission.<br>Date can be up to and including Day 95.<br>Select 'Yes' if patient was readmitted to <u>any</u> ICU prior to Day 95.<br>ICU' is defined as any department overseen by an Intensive Care<br>Clinician.<br>If 'Yes' then enter each ICU re-admission up to and including Day 95.<br>To add more admissions, click the + icon.<br>Auto-populated field, this box is read-only.<br>Each ICU re-admission will be automatically numbered beginning from 1.                                                                                                    |
| readmissionEHospital Admission1Number1If 'Yes' to hospitalEreadmission1Admission Start Date1If 'Yes' to hospitalEreadmissionaAdmission Stop Date1Has the patient been5readmitted to the ICU10prior to day 95?1If 'Yes' to ICU readmission4Hospital AdmissionENumber1                                                                                                    | 1.<br>Enter the date the patient was re-admitted to hospital up to and including<br>Day 95.<br>Enter the date the patient was discharged during this hospital re-<br>admission.<br>Date can be up to and including Day 95.<br>Select 'Yes' if patient was readmitted to <u>any</u> ICU prior to Day 95.<br>ICU' is defined as any department overseen by an Intensive Care<br>Clinician.<br>If 'Yes' then enter each ICU re-admission up to and including Day 95.<br>To add more admissions, click the + icon.<br>Auto-populated field, this box is read-only.<br>Each ICU re-admission will be automatically numbered beginning from 1.<br>Enter the date the patient was re-admitted to ICU up to and including Day                                                                                                    |
| readmissionEHospital Admission1Number1If 'Yes' to hospitalEreadmission1Admission Start Date1If 'Yes' to hospitalEreadmissionaAdmission Stop Date1Has the patient been5readmitted to the ICU10prior to day 95?1If 'Yes' to ICU readmission1Hospital AdmissionENumber1If 'Yes' to ICU readmission1Admission Start Date9                                                                                                    | <ol> <li>Enter the date the patient was re-admitted to hospital up to and including Day 95.</li> <li>Enter the date the patient was discharged during this hospital re-admission.</li> <li>Date can be up to and including Day 95.</li> <li>Select 'Yes' if patient was readmitted to <u>any</u> ICU prior to Day 95.</li> <li>ICU' is defined as any department overseen by an Intensive Care Clinician.</li> <li>If 'Yes' then enter each ICU re-admission up to and including Day 95.</li> <li>To add more admissions, click the + icon.</li> <li>Auto-populated field, this box is read-only.</li> <li>Each ICU re-admission will be automatically numbered beginning from 1.</li> <li>Enter the date the patient was re-admitted to ICU up to and including Day 95.</li> </ol>                                                                                                    |
| readmissionEHospital Admission1Number1If 'Yes' to hospitalEreadmissionEAdmission Start Date1If 'Yes' to hospitalEreadmissionaAdmission Stop DateEHas the patient beenSreadmitted to the ICU10prior to day 95?CIf 'Yes' to ICU readmissionAHospital AdmissionENumber1If 'Yes' to ICU readmissionEAdmission Start Date9If 'Yes' to ICU readmissionEAdmission Start Date9If 'Yes' to ICU readmissionEAdmission Start Date9If 'Yes' to ICU readmissionEAdmission Start Date9                                                                                                    | <ol> <li>Enter the date the patient was re-admitted to hospital up to and including Day 95.</li> <li>Enter the date the patient was discharged during this hospital re-admission.</li> <li>Date can be up to and including Day 95.</li> <li>Select 'Yes' if patient was readmitted to <u>any</u> ICU prior to Day 95.</li> <li>ICU' is defined as any department overseen by an Intensive Care Clinician.</li> <li>If 'Yes' then enter each ICU re-admission up to and including Day 95.</li> <li>To add more admissions, click the + icon.</li> <li>Auto-populated field, this box is read-only.</li> <li>Each ICU re-admission will be automatically numbered beginning from 1.</li> <li>Enter the date the patient was re-admitted to ICU up to and including Day 95.</li> <li>Enter the date the patient was discharged during this ICU re-admission.</li> </ol>                                                                                                    |
| readmission       Hospital Admission       1         Number       If 'Yes' to hospital       E         If 'Yes' to hospital       E         readmission       E         Admission Start Date       E         If 'Yes' to hospital       E         readmission       a         Admission Start Date       E         If 'Yes' to hospital       E         readmission       a         Admission Stop Date       E         Has the patient been       S         readmitted to the ICU       Id         prior to day 95?       C         If 'Yes' to ICU readmission       E         Number       If 'Yes' to ICU readmission       E         If 'Yes' to ICU readmission       E         Admission Start Date       G         If 'Yes' to ICU readmission       E         Admission Stop Date       E                                                                                                    | <ol> <li>Enter the date the patient was re-admitted to hospital up to and including Day 95.</li> <li>Enter the date the patient was discharged during this hospital re-admission.</li> <li>Date can be up to and including Day 95.</li> <li>Select 'Yes' if patient was readmitted to <u>any</u> ICU prior to Day 95.</li> <li>ICU' is defined as any department overseen by an Intensive Care Clinician.</li> <li>If 'Yes' then enter each ICU re-admission up to and including Day 95.</li> <li>To add more admissions, click the + icon.</li> <li>Auto-populated field, this box is read-only.</li> <li>Each ICU re-admission will be automatically numbered beginning from 1.</li> <li>Enter the date the patient was re-admitted to ICU up to and including Day 95.</li> <li>Enter the date the patient was discharged during this ICU re-admission.</li> <li>Date can be up to and including Day 95.</li> </ol>                                                                                                    |
| readmission       Hospital Admission         Hospital Admission       1         Number       If 'Yes' to hospital         If 'Yes' to hospital       E         readmission       E         Admission Start Date       If         If 'Yes' to hospital       E         readmission       E         Admission Start Date       E         Admission Stop Date       E         Has the patient been       E         readmitted to the ICU       If         prior to day 95?       C         If 'Yes' to ICU readmission       E         Hospital Admission       E         If 'Yes' to ICU readmission       E         If 'Yes' to ICU readmission       E         If 'Yes' to ICU readmission       E         If 'Yes' to ICU readmission       E         If 'Yes' to ICU readmission       E         If 'Yes' to ICU readmission       E         If 'Yes' to ICU readmission       E         If 'Yes' to ICU readmission       E         If the patient alive at the       E | <ol> <li>Enter the date the patient was re-admitted to hospital up to and including Day 95.</li> <li>Enter the date the patient was discharged during this hospital re-admission.</li> <li>Date can be up to and including Day 95.</li> <li>Select 'Yes' if patient was readmitted to <u>any</u> ICU prior to Day 95.</li> <li>ICU' is defined as any department overseen by an Intensive Care Clinician.</li> <li>If 'Yes' then enter each ICU re-admission up to and including Day 95.</li> <li>To add more admissions, click the + icon.</li> <li>Auto-populated field, this box is read-only.</li> <li>Each ICU re-admission will be automatically numbered beginning from 1.</li> <li>Enter the date the patient was re-admitted to ICU up to and including Day 95.</li> <li>Enter the date the patient was discharged during this ICU re-admission.</li> <li>Date can be up to and including Day 95.</li> <li>Select 'Yes' if patient was alive at Day 95.</li> </ol>                                                                                                    |
| readmissionEHospital Admission1Number1If 'Yes' to hospitalEreadmissionEAdmission Start Date1If 'Yes' to hospitalEreadmissionaAdmission Stop Date1Has the patient been5readmitted to the ICU10prior to day 95?1If 'Yes' to ICU readmission1Hospital Admission1Number1If 'Yes' to ICU readmission1If 'Yes' to ICU readmission1Admission Start Date1If 'Yes' to ICU readmission1Admission Stop Date1If 'Yes' to ICU readmission1Admission Stop Date1If 'Yes' to ICU readmission1Admission Stop Date1If 'Yes' to ICU readmission1Admission Stop Date1Is the patient alive at the<br>end of day 95?5                                                                                                    | <ol> <li>Enter the date the patient was re-admitted to hospital up to and including Day 95.</li> <li>Enter the date the patient was discharged during this hospital re-admission.</li> <li>Date can be up to and including Day 95.</li> <li>Select 'Yes' if patient was readmitted to <u>any</u> ICU prior to Day 95.</li> <li>ICU' is defined as any department overseen by an Intensive Care Clinician.</li> <li>If 'Yes' then enter each ICU re-admission up to and including Day 95.</li> <li>To add more admissions, click the + icon.</li> <li>Auto-populated field, this box is read-only.</li> <li>Each ICU re-admission will be automatically numbered beginning from 1.</li> <li>Enter the date the patient was discharged during this ICU re-admission.</li> <li>Date can be up to and including Day 95.</li> <li>Select 'Yes' if patient was alive at Day 95.</li> <li>Select 'Yes' if patient was alive at Day 95.</li> </ol>                                                                                                    |
| If 'Yes' to hospital                                                                                                    | <ul> <li>bother include non-active hospitals, hursing nomes of rehabilitation units.</li> <li>If 'Yes', then enter each hospital re-admission up to and including Day 95.</li> <li>To add more admissions, click the + icon.</li> <li>If the second second s</li></ul> |

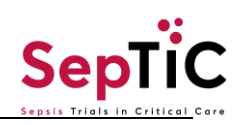

|                                                                                                    | you can move straight to the Day 365 form and enter the date the natient              |  |
|----------------------------------------------------------------------------------------------------|---------------------------------------------------------------------------------------|--|
|                                                                                                    | passed away.                                                                          |  |
| Date confirmed                                                                                                    | Enter the date the patient was confirmed alive at Day 95.                             |  |
|                                                                                                    | This must be completed as close to Day 95 as possible, within a 14 day                |  |
|                                                                                                    | time window.                                                                          |  |
|                                                                                                    |                                                                                       |  |
|                                                                                                    | Follow up (Day 180)                                                                   |  |
| I his visit s<br>Please verify whether the pa                                                                                                    | should be completed within 14 Days of Follow Up (Day 180).                            |  |
| Thease verify whether the pa                                                                                                    | visit and complete the D365 form.                                                     |  |
| Date of Visit Follow Up (Day 180)                                                                                                    |                                                                                       |  |
| Date of Visit                                                                                                    | - The date the questionnaire was completed.                                           |  |
|                                                                                                    | EQ-5D-5L                                                                              |  |
| The EQ-5D-5L Health Questionnaire is a standardised instrument, developed by Euro Qol, for use as a measure of health outcome.                                                                                                    |                                                                                       |  |
| The questionnaire can be administered over the telephone using the <b>EQ-5D-5L Script for Telephone Interview</b> . It is recommended that the interviewer have a copy of the script in front of them as they administer over the telephone and when face to face in the hospital. |                                                                                       |  |
| Patients can be excluded from t                                                                                                    | Patients can be excluded from the EQ-5D-5L if they are unable to speak English.       |  |
| If the patient is incapacitated due to their medical condition and is unable to complete the questionnaire, a proxy can be interviewed using the same script. Proxies are defined as a family caregiver such as a spouse, sibling, or offspring or if unavailable a friend.        |                                                                                       |  |
| This Questionnaire should be completed within 14 Days after the follow up (Day 180) is due. If the questionnaire is not completed during this time (if the patient/proxy is not available) please exclude the questionnaire, do not complete if after the 14 day time window.      |                                                                                       |  |
| MOBILITY                                                                                                    | Select the option that the patient has described/selected                             |  |
| SELF-CARE                                                                                                    | Select the option that the patient has described/selected                             |  |
|                                                                                                    | Select the option that the patient has described/selected                             |  |
| PAIN/ DISCOMFORI                                                                                                    | Select the option that the patient has described/selected                             |  |
| ANALET I/ DEPRESSION                                                                                                    | Select the option that the patient has described/selected                             |  |
| how good or bad your                                                                                                    |                                                                                       |  |
| health is TODAY. Please                                                                                                    |                                                                                       |  |
| indicate on the scale (0-                                                                                                    |                                                                                       |  |
| 100) to indicate how your                                                                                                    |                                                                                       |  |
| health is TODAY.                                                                                                    |                                                                                       |  |
| MONTREAL COGNITIVE ASSESSMENT/MoCA-BLIND                                                                                                    |                                                                                       |  |
| Only site staff who have been trained and hold a training certificate should complete the MoCA-BLIND assessment.                                                                                                    |                                                                                       |  |
| This assessment can be carried out over the telephone.<br>The MoCA-BLIND assessment should be printed off and completed by the assessor whilst on the telephone with the                                                                                                    |                                                                                       |  |
| patient and the answers subsequently transcribed onto the database.                                                                                                    |                                                                                       |  |
| This Questionnaire should be co                                                                                                    | pmpleted within 14 Days after the follow up (Day 180) is due. If the questionnaire is |  |
| not completed during this time (                                                                                                    | f the patient/proxy is not available) please exclude the questionnaire, do not        |  |
| complete it after the 14 day time                                                                                                    | e window.                                                                             |  |
| Memory - was this                                                                                                    | Select the correct option (Yes / No / Not Done)                                       |  |
| completed                                                                                                    |                                                                                       |  |
| Attention – Read list of                                                                                                    | Select the score given for this question (0/1/2) or select 'Not Done'                 |  |
| digits                                                                                                    | , , ,                                                                                 |  |
| Attention – Read list of letters                                                                                                    | Select the score given for this question (0/1) or select 'Not Done'                   |  |
|                                                                                                    |                                                                                       |  |

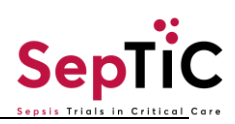

| Attention – Serial 7          | Select the score given for this question (0/1/2/3) or select 'Not Done'        |  |
|-------------------------------|--------------------------------------------------------------------------------|--|
| Subtraction                   | Select the secret given for this guestion (0/1/2) or select (Not Dane'         |  |
| Language - Repeat             | Select the score given for this question (0/1/2) of select Not Done            |  |
| Language - Fluency            | Select the score given for this question (0/1) of select Not Done              |  |
| Abstraction                   | Select the score given for this question (0/1/2) or select Not Done            |  |
| Delayed recall - With no cue  | Select the score given for this question (0/1/2/3/4/5) or select 'Not Done'    |  |
| Orientation                   | Select the score given for this question (0/1/2/3/4/5/6) or select 'Not Done'  |  |
| Total score                   | Read-only field. The total score is automatically calculated by the system     |  |
|                               | according to the scores given in previous questions.                           |  |
|                               | Follow up (Day 365)                                                            |  |
|                               | (Data taken from patient's medical records)                                    |  |
| The follow up (Day 365) mus   | t be added and completed for all patients.                                     |  |
|                               | · _ ·                                                                          |  |
| Please ensure this form is co | mpleted as close to Day 365 as possible.                                       |  |
| Date of visit                 |                                                                                |  |
| Date of Visit                 | The date the questionnaire was completed.                                      |  |
|                               | Follow up (1 year)                                                             |  |
| Is the patient alive 1 year   | The 1-year follow-up information should be taken from the patient's            |  |
| after randomisation?          | medical records. No patient contact is required.                               |  |
|                               | If the patient was discharged to another hospital, site staff should           |  |
|                               | endeavour to collect this information through contacting the other hospital.   |  |
|                               |                                                                                |  |
|                               |                                                                                |  |
| If 'Yes' to previous          | Enter the date patient was confirmed alive, 1 year following randomisation.    |  |
| question:                     | This date should be as close to Day 365 post randomisation as possible         |  |
| Date confirmed                | but should not be prior to this date.                                          |  |
| If 'No' to previous question: | Enter the date of death from the death certificate/patients' medical records.  |  |
| Date of death                 |                                                                                |  |
| Serious Adverse Event         |                                                                                |  |
| Type of report                | Select whether this is a First. Interim or Final type of report                |  |
| Was the trial treatment       | Select 'Yes' if the IMP was given to the patient as per protocol.              |  |
| given at full protocol        | Select 'Yes' if Conservative fluid therapy was followed as per protocol if the |  |
| does prior to event?          | patient was randomised to this arm.                                            |  |
|                               | Select 'No' if the protocol was not followed and provide details in the box    |  |
|                               | that appears below the guestion, this should include how                       |  |
| Why was the event             | Choose the most serious outcome of the SAE                                     |  |
| serious?                      |                                                                                |  |
| Where did the SAE take        | Select where the SAE took place, if none of the options apply, please          |  |
| place?                        | select other and enter the location                                            |  |
| Briefly describe SAE          | Include relevant symptoms, body site, lab tests and treatments received for    |  |
| -                             | management of the SAE                                                          |  |
|                               | Details of SAE                                                                 |  |
| Serious Adverse Event         | Provide a few word summary of the SAE                                          |  |
| Term                          |                                                                                |  |
| Date of Notification          | The date the site was notified of the SAE                                      |  |
| Date of Onset                 | The date the SAE began                                                         |  |
| Ongoing                       | 'Yes', the SAE is ongoing.                                                     |  |
|                               | 'No' the SAE has ended.                                                        |  |
|                               | - If 'No' selected enter the date SAE ended                                    |  |
| Severity                      | Select the severity of the SAE                                                 |  |
| SAE Status                    | Current status of the SAE at the time of data entry                            |  |
|                               |                                                                                |  |

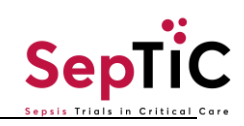

| Trial Treatment/IMP                                                                                                 |                                                                                                    |  |
|----------------------------------------------------------------------------------------------------|----------------------------------------------------------------------------------------------------|--|
| (Please include any trial treatment th                                                                              | e participant was receiving at the time of the event. Complete one entry per Treatment/IMP)                                                                                                    |  |
| Trial                                                                                                    | Q                                                                                                    |  |
| ✓ Diagnostic                                                                                                    |                                                                                                    |  |
| Fluid                                                                                                    |                                                                                                    |  |
| GM-CSF                                                                                                    |                                                                                                    |  |
|                                                                                                    |                                                                                                    |  |
|                                                                                                    |                                                                                                    |  |
|                                                                                                    | Action Takon for Eluid and CM CCE                                                                                                    |  |
| The diagnostic arm does not                                                                                         | Action Taken for Fluid and GM-CSF                                                                                                    |  |
| should be completed for the                                                                                         | Fluid and GM-CSF intervention. To make multiple entries use the '+' symbol.                                                                                                    |  |
| a Action Taken for Shid and Cl                                                                                      |                                                                                                    |  |
| » Action Taken for Fluid and G                                                                                      | VI-CSF                                                                                                    |  |
| Action Taken                                                                                                    | D * Did reaction abate after stopping Treatment/IMP?                                                                                                    |  |
| None                                                                                                    | () Yes                                                                                                    |  |
| O Dose Reduction                                                                                                    | O No                                                                                                    |  |
| Treatment Delayed                                                                                                   | U Not Applicable                                                                                                    |  |
| Treatment Delayed and Red                                                                                           | ned                                                                                                    |  |
|                                                                                                    |                                                                                                    |  |
| Did reaction reappear after reintrodu                                                                               | ction?                                                                                                    |  |
| ⊖ Yes                                                                                                    |                                                                                                    |  |
| O No                                                                                                    |                                                                                                    |  |
| 🔿 Not Applicable                                                                                                    |                                                                                                    |  |
| Please provide any relevant information                                                                             |                                                                                                    |  |
|                                                                                                    |                                                                                                    |  |
|                                                                                                    |                                                                                                    |  |
|                                                                                                    |                                                                                                    |  |
|                                                                                                    |                                                                                                    |  |
|                                                                                                    | · · · · · · · · · · · · · · · · · · ·                                                                                                    |  |
|                                                                                                    |                                                                                                    |  |
| Action Takon                                                                                                    | Select the appropriate action relating to either the fluid or GM-CSE arm                                                                                                    |  |
| Did reaction abate after                                                                                            | Select 'Ves' if the reaction subsided after stopping treatment/ IMP                                                                                                    |  |
| stopping Treatment/IMP?                                                                                             | Select 'No' if the reaction did not subside after stopping treatment/IMP                                                                                                    |  |
|                                                                                                    | Select 'Not Applicable' if there was no change in dose or the treatment/IMP                                                                                                    |  |
|                                                                                                    | continued as per protocol                                                                                                    |  |
| Did reaction reappear                                                                                               | Select 'Yes' if the reaction reappeared after re-introduction of the                                                                                                    |  |
| after reintroduction?                                                                                               | treatment/ IMP                                                                                                    |  |
|                                                                                                    | Select 'No' if there was no reaction after the treatment/IMP was re-                                                                                                    |  |
|                                                                                                    | introduced.                                                                                                    |  |
|                                                                                                    | Select 'Not Applicable' if there was no change in dose or the treatment/IMP                                                                                                    |  |
|                                                                                                    | continued as per protocol                                                                                                    |  |
| Please provide any                                                                                                  | Relevant information would include: the dose after reduction, how much of                                                                                                    |  |
| elevant information a delay there was in re-introducing the treatment etc                                           |                                                                                                    |  |
| <b>^</b>                                                                                                    | al relationable and in ta be annulated by DL cuby                                                                                                    |  |
| Cause Relationship to                                                                                               | Sal relationship section to be completed by PI only                                                                                                    |  |
| Caus<br>Causal Relationship to                                                                                      | Select the causal relationship relevant to the diagnostic arm.                                                                                                    |  |
| Caus<br>Causal Relationship to<br>Event Diagnostic<br>Causal Relationship to                                        | Select the causal relationship relevant to the fluid arm                                                                                                    |  |
| Caus<br>Causal Relationship to<br>Event Diagnostic<br>Causal Relationship to<br>Event Fluid                         | Sal relationship section to be completed by Pl only         Select the causal relationship relevant to the diagnostic arm.         Select the causal relationship relevant to the fluid arm.                                                                      |  |
| Cause<br>Causal Relationship to<br>Event Diagnostic<br>Causal Relationship to<br>Event Fluid<br>RSI Version used to | Sal relationship section to be completed by Pl only         Select the causal relationship relevant to the diagnostic arm.         Select the causal relationship relevant to the fluid arm.         Enter the version of the IB that was used to assess the SAE. |  |

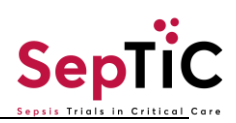

| Causal Relationship to<br>Event GM-CSF | Select the causal relationship relevant to the GM-CSF arm.                 |  |
|----------------------------------------|----------------------------------------------------------------------------|--|
| Other Treatments at Time of Event      |                                                                            |  |
| Are there other important              | Document any relevant concomitant medication, radiotherapy, surgery, or    |  |
| medication given at time               | palliative care if necessary. Do not include therapy given for the         |  |
| of event including                     | management of the SAE.                                                     |  |
| treatment of SAE?                      | Select 'Yes' if important medication given at time of event. When selected |  |
|                                        | further questions on details of medication will appear                     |  |
|                                        | Select 'No' if no important medication given at time of event.             |  |
| If 'Yes' to above -                    | Give the generic drug/treatment name given in the last 30 days.            |  |
| Treatment                              |                                                                            |  |
| Dosage                                 | What dose of the drug was given                                            |  |
| Units                                  | Choose the units from the drop-down list                                   |  |
| Frequency                              | Choose the frequency of administration from the drop-down list             |  |
| Route of Administration                | Select the route of administration from the drop-down list                 |  |
| Start Date                             | Enter the date the drug/treatment was started                              |  |
|                                        | Select 'Ves' if at the time of the SAE the patient was receiving the       |  |
| Ongoing                                | drug/treatmont                                                             |  |
|                                        | Coloct 'No' if the lost does of the drug/treatment was given prior to the  |  |
|                                        | Select No in the last dose of the drug/freatment was given phor to the     |  |
| End Data                               | Unset of the SAE                                                           |  |
| End Date                               | It is selected in prior question enter the date the last dose of the       |  |
| A stien Taken                          | Grug/treatment was given                                                   |  |
| Action Taken                           | Select the appropriate action relating to the drug/treatment               |  |
| Use the '+' symbol to ad               | a another entry – all relevant concomitant medication, radiotherapy,       |  |
| A my Oth on Delevient                  | surgery, or paniative care should be added.                                |  |
| Any Other Relevant                     | Include any relevant findings                                              |  |
| Information                            |                                                                            |  |
| (Such as the participant's             |                                                                            |  |
| medical history, drug or               |                                                                            |  |
| alconol abuse, family                  |                                                                            |  |
| nistory, findings from                 |                                                                            |  |
| special investigations etc             |                                                                            |  |
| Including treatment of                 |                                                                            |  |
| SAE)                                   | Calast Mas? if supported                                                   |  |
| was this event expected                | Select Yes If expected.                                                    |  |
| In view of the patient's               | Select No If not expected.                                                 |  |
| clinical history?                      | Madiaal Oadina                                                             |  |
| Ta ha O                                | Medical Coding                                                             |  |
|                                        | Net emplicable to sites                                                    |  |
| SAE Verbatim                           | Not applicable to sites                                                    |  |
|                                        | NUT applicable to sites                                                    |  |
| Term) -> PT (Preferred                 |                                                                            |  |
|                                        |                                                                            |  |
| Low Level Term (LLT)                   | Not applicable to sites                                                    |  |
| Preferred Term (PT)                    | Not applicable to sites                                                    |  |
| Enter the PT (Preferred                | Not applicable to sites                                                    |  |
| Term) from above to                    |                                                                            |  |
| complete the MedDRA                    |                                                                            |  |
| nierarchy                              |                                                                            |  |
| Preferred Term (PT)                    | Not applicable to sites                                                    |  |
| Low Level Term (LLT)                   | Not applicable to sites                                                    |  |
| High Level Term (HLT)                  | Not applicable to sites                                                    |  |
| High Level Group Term                  | Not applicable to sites                                                    |  |
| (HLGT)                                 |                                                                            |  |
| System Organ Class                     | Not applicable to sites                                                    |  |
| (SOC)                                  |                                                                            |  |

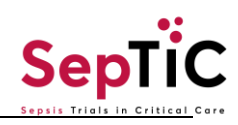

|                                                               | Drotocol Doviction                                                                |  |
|---------------------------------------------------------------|-----------------------------------------------------------------------------------|--|
| Protocol Deviation                                            |                                                                                   |  |
| submitted under the protocol de                               | viation tab:                                                                      |  |
|                                                               |                                                                                   |  |
|                                                               |                                                                                   |  |
| Protocol Deviations                                           |                                                                                   |  |
|                                                               |                                                                                   |  |
|                                                               |                                                                                   |  |
| Protocol Deviations                                           | Add New                                                                           |  |
|                                                               |                                                                                   |  |
|                                                               |                                                                                   |  |
|                                                               |                                                                                   |  |
| Date Deviation/Violation                                      | Enter the date the protocol deviation/violation has been reported                 |  |
| Reported                                                      |                                                                                   |  |
| Definition of Protocol                                        | Briefly define the deviation/ violation                                           |  |
| Deviation/Violation                                           |                                                                                   |  |
| Protocol Deviation or                                         | Select whether this was a protocol deviation or violation:                        |  |
| Violation                                                     | <u>Deviation</u> : a protocol deviation occurs when a process or criteria has not |  |
|                                                               | been actioned in line with the approved protocol.                                 |  |
|                                                               | violation: a protocol violation occurs when there is a consistent variation in    |  |
|                                                               | Non-compliance with the inclusion and exclusion criteria is always classed        |  |
|                                                               | as a significant protocol violation                                               |  |
|                                                               | de a organiteant protocol violation.                                              |  |
| How was Deviation /                                           | Select how the deviation/violation was identified, if none apply, select          |  |
| Violation Identified?                                         | 'other' and specify in the 'Please specify' box                                   |  |
| <b>Classification of Protocol</b>                             | Select one of the classifications.                                                |  |
| Deviation/Violation                                           | Only one can be selected                                                          |  |
| Description of                                                | Describe in detail the deviation/violation                                        |  |
| Deviation/Violation                                           |                                                                                   |  |
| Date of                                                       | Enter the date the deviation/violation occurred                                   |  |
| Deviation/Violation                                           |                                                                                   |  |
| Occurred                                                      | Enter any Corrective Action Dreventive Action that have been taken (              |  |
| Response to Deviation /                                       | Enter any Corrective Action Preventive Action that have been taken/               |  |
| Is this a notential serious                                   | Select 'Ves' or 'No'                                                              |  |
| breach?                                                       |                                                                                   |  |
| Was Deviation/Violation                                       | Not applicable to sites                                                           |  |
| reported to CA                                                |                                                                                   |  |
| (Competent Authority) as                                      |                                                                                   |  |
| a serious breach?                                             |                                                                                   |  |
| If multiple deviations are bein                               | g entered at once, you can add another form automatically by selecting            |  |
| 'Add another Protocol Deviation' above the close form button. |                                                                                   |  |

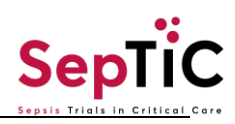

| End of Study         This form should be added for any patients who withdraw/ partially withdraw from the study prior to the 1-year follow-up, this should be added and completed for all patients after the 1-year follow-up is complete.         Otherwise, this form should be added and completed for all patients after the 1-year follow-up is complete.         Did the subject complete the study as planned?         Select 'Yes' if the patient has completed the follow-up as per protocol or if the patient died on or before follow-up (Day 365).         If 'No' is selected, the following questions will appear:         Date of withdrawal       Enter the date patient withdraw from the study         Type of withdrawal       Enter the date patient withdrew from the study         Withdrawal       Choose one of the following options, whichever is most applicable:<br>- Withdrawal from study follow up only<br>- Withdrawal from study follow up only<br>- Withdrawal from all study treatment and follow up         Primary reason for<br>Withdrawal       Choose one of the following options:<br>- Adverse Event<br>- Consent Withdrawn<br>- Subject did not meet Inclusion/Exclusion Criteria<br>- Lost to follow-up<br>- Sponsor Decision<br>- Investigator Decision<br>- Investigator Decision<br>- Investigator Decision<br>- Investigator Decision<br>- Investigator Decision<br>- Investigator Decision<br>- Investigator Decision<br>- Ther (if none of the options listed above)         Please specify       If 'Other' is selected for previous question, enter the reason for withdrawal<br>data linkage/follow-up.                                                                                            |                                                                                                    | Add another Protocol Deviations Close                                                                                            |  |
|----------------------------------------------------------------------------------------------------|----------------------------------------------------------------------------------------------------|----------------------------------------------------------------------------------------------------|--|
| End of Study           This form should be added for any patients who withdraw/ partially withdraw from the study prior to the 1-year follow-up, this should be added and completed for all patients after the 1-year follow-up is complete.           Otherwise, this form should be added and completed for all patients after the 1-year follow-up is complete.           Did the subject complete the subject complete if the patient has completed the follow-up as per protocol or if the patient died on or before follow-up (Day 365).         If 'Yes' there is no further data to complete, the form can be saved and closed.           Select 'No' if the patient has withdrawn from all or part of the study.         If 'No' is selected, the following questions will appear:           Date of withdrawal         Enter the date patient withdrew from the study           Type of withdrawal         Choose one of the following options, whichever is most applicable: - Withdrawal from study follow up only - Withdrawal from study follow up only - Withdrawal from study follow up only - Withdrawal from all study treatment and follow up           Primary reason for Withdrawal         Choose one of the following options: -Adverse Event - Consent Withdrawa - Subject did not meet Inclusion/Exclusion Criteria - Lost to follow-up - Sponsor Decision - Newstigator Decision - Other (if none of the options listed above)           Please specify         If 'Other' is selected for previous question, enter the reason for withdrawal If a patient has withdrawn consent from the study, site staff should clarify with the patient if they are happy to be contacted/ continue to consent to data linkage/follow-up. |                                                                                                    | ✓ Complete                                                                                                    |  |
| Otherwise, this form should be added and completed for all patients after the 1-year follow-up is complete.           Did the subject complete<br>the study as planned?         Select 'Yes' if the patient has completed the follow-up as per protocol or if<br>the patient died on or before follow-up (Day 365).           If 'Yes' there is no further data to complete, the form can be saved and<br>closed.         Select 'No' if the patient has withdrawn from all or part of the study.           If 'No' is selected, the following questions will appear:         Date of withdrawal         Enter the date patient withdrew from the study           Type of withdrawal         Enter the date patient withdrew from the study         Choose one of the following options, whichever is most applicable:<br>- Withdrawal from study freatment only<br>- Withdrawal from study follow up only<br>- Withdrawal from all study treatment and follow up           Primary reason for<br>Withdrawal         Choose one of the following options:<br>-Adverse Event<br>-Consent Withdrawn<br>- Subject did not meet Inclusion/Exclusion Criteria<br>- Lost to follow-up<br>- Sponsor Decision<br>- Investigator Decision<br>- Investigator Decision<br>- Other (if none of the options listed above)           Please specify         If 'Other' is selected for previous question, enter the reason for withdrawal<br>If a patient has withdrawn consent from the study, site staff should clarify<br>with the patient if they are happy to be contacted/ continue to consent to<br>data linkage/follow-up.                                                                                                    | End of Study<br>This form should be added for any patients who withdraw/ partially withdraw from the study prior to the 1-year<br>follow-up, this should be documented in the patient notes and on this eCRF. |                                                                                                    |  |
| Did the subject complete<br>the study as planned?       Select Yes' if the patient has completed the follow-up as per protocol or if<br>the patient died on or before follow-up (Day 365).         If 'Yes' there is no further data to complete, the form can be saved and<br>closed.       Select 'No' if the patient has withdrawn from all or part of the study.         If 'No' is selected, the following questions will appear:       Date of withdrawal         Type of withdrawal       Enter the date patient withdrew from the study         Vithdrawal       Choose one of the follow up only<br>- Withdrawal from study treatment only<br>- Withdrawal from study follow up only<br>- Withdrawal from all study treatment and follow up         Primary reason for<br>Withdrawal       Choose one of the following options:<br>- Adverse Event<br>- Consent Withdrawn<br>- Subject did not meet Inclusion/Exclusion Criteria<br>- Lost to follow-up<br>- Sponsor Decision<br>- Investigator Decision<br>- Other ( <i>if none of the options listed above</i> )         Please specify       If 'Other' is selected for previous question, enter the reason for withdrawal<br>If a patient has withdrawn consent from the study, site staff should clarify<br>with the patient if they are happy to be contacted/ continue to consent to<br>data linkage/follow-up.                                                                                                    | Otherwise this form should be a                                                                                                    | added and completed for <b>all</b> patients <b>after</b> the 1-year follow-up is complete                                        |  |
| If 'Yes' there is no further data to complete, the form can be saved and closed.         Select 'No' if the patient has withdrawn from all or part of the study.         If 'No' is selected, the following questions will appear:         Date of withdrawal       Enter the date patient withdrew from the study         Type of withdrawal       Enter the date patient withdrew from the study         Type of withdrawal       Choose one of the following options, whichever is most applicable: <ul> <li>Withdrawal from study treatment only</li> <li>Withdrawal from all study treatment and follow up</li> <li>Withdrawal from all study treatment and follow up</li> <li>Choose one of the following options:         <ul> <li>Adverse Event</li> <li>Consent Withdrawn</li> <li>Subject did not meet Inclusion/Exclusion Criteria</li> <li>Lost to follow-up</li> <li>Sponsor Decision</li> <li>Investigator Decision</li> <li>Other (if none of the options listed above)</li> </ul> </li> <li>Please specify</li> <li>If 'Other' is selected for previous question, enter the reason for withdrawal</li> <li>If a patient has withdrawn consent from the study, site staff should clarify with the patient if they are happy to be contacted/ continue to consent to data linkage/follow-up.</li> </ul>                                                                                                    | Did the subject complete the study as planned?                                                                                                    | Select 'Yes' if the patient has completed the follow-up as per protocol or if the patient died on or before follow-up (Day 365). |  |
| Select 'No' if the patient has withdrawn from all or part of the study.         If 'No' is selected, the following questions will appear:         Date of withdrawal       Enter the date patient withdrew from the study         Type of withdrawal       Choose one of the following options, whichever is most applicable:<br>- Withdrawal from study treatment only<br>- Withdrawal from study follow up only<br>- Withdrawal from all study treatment and follow up         Primary reason for<br>Withdrawal       Choose one of the following options:<br>- Adverse Event<br>- Consent Withdrawn<br>- Subject did not meet Inclusion/Exclusion Criteria<br>- Lost to follow-up<br>- Sponsor Decision<br>- Investigator Decision<br>- Other (if none of the options listed above)         Please specify       If 'Other' is selected for previous question, enter the reason for withdrawal<br>If a patient has withdrawn consent from the study, site staff should clarify<br>with the patient if they are happy to be contacted/ continue to consent to<br>data linkage/follow-up.                                                                                                    |                                                                                                    | If 'Yes' there is no further data to complete, the form can be saved and closed.                                                 |  |
| If 'No' is selected, the following questions will appear:         Date of withdrawal       Enter the date patient withdrew from the study         Type of withdrawal       Choose one of the following options, whichever is most applicable: <ul> <li>Withdrawal from study treatment only</li> <li>Withdrawal from study follow up only</li> <li>Withdrawal from all study treatment and follow up</li> </ul> Primary reason for<br>Withdrawal       Choose one of the following options: <ul> <li>Adverse Event</li> <li>Consent Withdrawn</li> <li>Subject did not meet Inclusion/Exclusion Criteria</li> <li>Lost to follow-up</li> <li>Sponsor Decision</li> <li>Investigator Decision</li> <li>Other (if none of the options listed above)</li> </ul> Please specify     If 'Other' is selected for previous question, enter the reason for withdrawal         If a patient has withdrawn consent from the study, site staff should clarify with the patient if they are happy to be contacted/ continue to consent to data linkage/follow-up.                                                                                                    |                                                                                                    | Select 'No' if the patient has withdrawn from all or part of the study.                                                          |  |
| Date of withdrawal         Enter the date patient withdrew from the study           Type of withdrawal         Choose one of the following options, whichever is most applicable:<br>- Withdrawal from study treatment only<br>- Withdrawal from study follow up only<br>- Withdrawal from all study treatment and follow up           Primary reason for<br>Withdrawal         Choose one of the following options:<br>- Adverse Event<br>- Consent Withdrawn<br>- Subject did not meet Inclusion/Exclusion Criteria<br>- Lost to follow-up<br>- Sponsor Decision<br>- Investigator Decision<br>- Other ( <i>if none of the options listed above</i> )           Please specify         If 'Other' is selected for previous question, enter the reason for withdrawal<br>If a patient has withdrawn consent from the study, site staff should clarify<br>with the patient if they are happy to be contacted/ continue to consent to<br>data linkage/follow-up.                                                                                                    | If 'No' is selected, the following                                                                                                    | ng questions will appear:                                                                                                    |  |
| Type of withdrawal       Choose one of the following options, whichever is most applicable:         - Withdrawal from study treatment only       Withdrawal from study follow up only         - Withdrawal from all study treatment and follow up         Primary reason for         Withdrawal         Choose one of the following options:         - Adverse Event         - Consent Withdrawn         - Subject did not meet Inclusion/Exclusion Criteria         - Lost to follow-up         - Sponsor Decision         - Investigator Decision         - Other (if none of the options listed above)         Please specify         If 'Other' is selected for previous question, enter the reason for withdrawal         If a patient has withdrawn consent from the study, site staff should clarify with the patient if they are happy to be contacted/ continue to consent to data linkage/follow-up.                                                                                                    | Date of withdrawal                                                                                                    | Enter the date patient withdrew from the study                                                                                   |  |
| - Withdrawal from study treatment only         - Withdrawal from study follow up only         - Withdrawal from all study treatment and follow up         Primary reason for         Withdrawal         Choose one of the following options:         - Adverse Event         - Consent Withdrawn         - Subject did not meet Inclusion/Exclusion Criteria         - Lost to follow-up         - Sponsor Decision         - Investigator Decision         - Other (if none of the options listed above)         Please specify       If 'Other' is selected for previous question, enter the reason for withdrawal         If a patient has withdrawn consent from the study, site staff should clarify with the patient if they are happy to be contacted/ continue to consent to data linkage/follow-up.                                                                                                    | Type of withdrawal                                                                                                    | Choose one of the following options, whichever is most applicable:                                                               |  |
| - Withdrawal from study follow up only         - Withdrawal from all study treatment and follow up         Primary reason for         Withdrawal         Choose one of the following options:         -Adverse Event         -Consent Withdrawn         -Subject did not meet Inclusion/Exclusion Criteria         -Lost to follow-up         -Sponsor Decision         -Investigator Decision         -Other (if none of the options listed above)         Please specify         If 'Other' is selected for previous question, enter the reason for withdrawal         If a patient has withdrawn consent from the study, site staff should clarify with the patient if they are happy to be contacted/ continue to consent to data linkage/follow-up.                                                                                                    |                                                                                                    | - Withdrawal from study treatment only                                                                                           |  |
| Primary reason for<br>Withdrawal       Choose one of the following options:<br>-Adverse Event<br>-Consent Withdrawn<br>-Subject did not meet Inclusion/Exclusion Criteria<br>-Lost to follow-up<br>-Sponsor Decision<br>-Investigator Decision<br>-Other ( <i>if none of the options listed above</i> )         Please specify       If 'Other' is selected for previous question, enter the reason for withdrawal<br>If a patient has withdrawn consent from the study, site staff should clarify<br>with the patient if they are happy to be contacted/ continue to consent to<br>data linkage/follow-up.                                                                                                    |                                                                                                    | - Withdrawal from study follow up only                                                                                           |  |
| Primary reason for<br>Withdrawal       Choose one of the following options:<br>-Adverse Event<br>-Consent Withdrawn<br>-Subject did not meet Inclusion/Exclusion Criteria<br>-Lost to follow-up<br>-Sponsor Decision<br>-Investigator Decision<br>-Other ( <i>if none of the options listed above</i> )         Please specify       If 'Other' is selected for previous question, enter the reason for withdrawal<br>If a patient has withdrawn consent from the study, site staff should clarify<br>with the patient if they are happy to be contacted/ continue to consent to<br>data linkage/follow-up.                                                                                                    |                                                                                                    | - Withdrawai from all study treatment and follow up                                                                              |  |
| •Adverse Event         •Consent Withdrawn         •Subject did not meet Inclusion/Exclusion Criteria         •Lost to follow-up         •Sponsor Decision         •Investigator Decision         •Other (if none of the options listed above)         Please specify         If 'Other' is selected for previous question, enter the reason for withdrawal         If a patient has withdrawn consent from the study, site staff should clarify with the patient if they are happy to be contacted/ continue to consent to data linkage/follow-up.                                                                                                    | Withdrawal                                                                                                    | Choose one of the following options:                                                                                             |  |
| -Subject did not meet Inclusion/Exclusion Criteria         -Lost to follow-up         -Sponsor Decision         -Investigator Decision         -Other ( <i>if none of the options listed above</i> )         Please specify         If 'Other' is selected for previous question, enter the reason for withdrawal         If a patient has withdrawn consent from the study, site staff should clarify with the patient if they are happy to be contacted/ continue to consent to data linkage/follow-up.                                                                                                    | Withdrawai                                                                                                    | -Consent Withdrawn                                                                                                    |  |
| -Lost to follow-up         -Sponsor Decision         -Investigator Decision         -Other ( <i>if none of the options listed above</i> )         Please specify         If 'Other' is selected for previous question, enter the reason for withdrawal         Consent         If a patient has withdrawn consent from the study, site staff should clarify with the patient if they are happy to be contacted/ continue to consent to data linkage/follow-up.                                                                                                    |                                                                                                    | -Subject did not meet Inclusion/Exclusion Criteria                                                                               |  |
| -Sponsor Decision         -Investigator Decision         -Other (if none of the options listed above)         Please specify       If 'Other' is selected for previous question, enter the reason for withdrawal         Consent       If a patient has withdrawn consent from the study, site staff should clarify with the patient if they are happy to be contacted/ continue to consent to data linkage/follow-up.                                                                                                    |                                                                                                    | -Lost to follow-up                                                                                                    |  |
| -Investigator Decision<br>-Other (if none of the options listed above)         Please specify       If 'Other' is selected for previous question, enter the reason for withdrawal         Consent       If a patient has withdrawn consent from the study, site staff should clarify<br>with the patient if they are happy to be contacted/ continue to consent to<br>data linkage/follow-up.                                                                                                    |                                                                                                    | -Sponsor Decision                                                                                                    |  |
| Other (if none of the options listed above)         Please specify       If 'Other' is selected for previous question, enter the reason for withdrawal         Consent       If a patient has withdrawn consent from the study, site staff should clarify with the patient if they are happy to be contacted/ continue to consent to data linkage/follow-up.                                                                                                    |                                                                                                    | -Investigator Decision                                                                                                    |  |
| Please specifyIf 'Other' is selected for previous question, enter the reason for withdrawalConsentIf a patient has withdrawn consent from the study, site staff should clarify<br>with the patient if they are happy to be contacted/ continue to consent to<br>data linkage/follow-up.                                                                                                    |                                                                                                    | -Other (if none of the options listed above)                                                                                     |  |
| ConsentIf a patient has withdrawn consent from the study, site staff should clarify<br>with the patient if they are happy to be contacted/ continue to consent to<br>data linkage/follow-up.                                                                                                    | Please specify                                                                                                    | If 'Other' is selected for previous question, enter the reason for withdrawal                                                    |  |
| with the patient if they are happy to be contacted/ continue to consent to data linkage/follow-up.                                                                                                    | Consent                                                                                                    | If a patient has withdrawn consent from the study, site staff should clarify                                                     |  |
| data linkage/follow-up.                                                                                                    |                                                                                                    | with the patient if they are happy to be contacted/ continue to consent to                                                       |  |
|                                                                                                    |                                                                                                    | data linkage/follow-up.                                                                                                    |  |
| Select one of the following from the list below:                                                                                                    |                                                                                                    | Select one of the following from the list below:                                                                                 |  |
| -Withdrawal of consent to be contacted for any purposes related to the                                                                                                    |                                                                                                    | -Withdrawal of consent to be contacted for any purposes related to the                                                           |  |
| study                                                                                                    |                                                                                                    | study                                                                                                    |  |
| - Consent given for data linkage only                                                                                                    |                                                                                                    | - Consent given for data linkage only                                                                                            |  |
| - Consent given for follow up only                                                                                                    |                                                                                                    | - Consent given for follow up only                                                                                               |  |
| - Lost to follow up                                                                                                    |                                                                                                    | - Lost to follow up                                                                                                    |  |
| - Other<br>Not Applicable (only calent this aption if the patient has not with drawn                                                                                                    |                                                                                                    | - Uther                                                                                                    |  |
| - Not Applicable (only select this option if the patient has <b>not</b> withdrawn any consent)                                                                                                    |                                                                                                    | - Not Applicable (only select this option if the patient has <b>not</b> withdrawn any consent)                                   |  |
| Other If 'Other' is selected for previous question enter the reason for withdrawal                                                                                                    | Other                                                                                                    | If 'Other' is selected for previous question enter the reason for withdrawal                                                     |  |

# 7. CRF COMPLETION QUERIES

If you have any questions, please contact your trial management team.

# 8. VERSION HISTORY

| Version<br>Number | Date     | Author         | Description                                                                                |
|-------------------|----------|----------------|--------------------------------------------------------------------------------------------|
| V1.0              | 14.11.23 | Paulina Kuswik | New Manual                                                                                 |
| V2.0              | 11.06.24 | Paulina Kuswik | Reviewed and updated manual<br>to include changes made in<br>'SepTiC OpenClinica Update 1' |

# **AMENDMENTS**

| Section | Amendment |  |  |
|---------|-----------|--|--|
|         |           |  |  |